Latitude 12-7275

**Owner's Manual** 

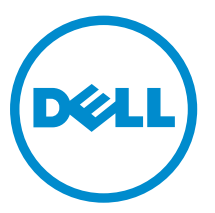

Regulatory Model: T02H Regulatory Type: T02H001

# Notes, cautions, and warnings

**NOTE:** A NOTE indicates important information that helps you make better use of your tablet.

CAUTION: A CAUTION indicates either potential damage to hardware or loss of data and tells you how to avoid the problem.

WARNING: A WARNING indicates a potential for property damage, personal injury, or death.

**Copyright** © **2016 Dell Inc. All rights reserved.** This product is protected by U.S. and international copyright and intellectual property laws. Dell<sup>™</sup> and the Dell logo are trademarks of Dell Inc. in the United States and/or other jurisdictions. All other marks and names mentioned herein may be trademarks of their respective companies.

2015-12

Rev. A00

# Contents

| 1 Before working inside your tablet |    |
|-------------------------------------|----|
| Before you begin                    | 8  |
| Safety instructions                 |    |
| Recommended tools                   | 9  |
| 2 After working inside your tablet  |    |
| 3 Removing the battery              | 11 |
| Procedure                           |    |
| 4 Replacing the battery             |    |
| Procedure                           |    |
| 5 Removing the solid-state drive    |    |
| Prerequisites                       |    |
| Procedure                           |    |
| 6 Replacing the solid-state drive   |    |
| Procedure                           |    |
| Post-requisites                     |    |
| 7 Removing the wireless card        |    |
| Prerequisites                       |    |
| Procedure                           |    |
| 8 Replacing the wireless card       |    |
| Procedure                           |    |
| Post-requisites                     |    |
| 9 Removing the front camera         |    |
| Prerequisites                       |    |
| Procedure                           | 20 |
| 10 Replacing the front camera       | 21 |
| Procedure                           |    |
| Post-requisites                     | 21 |
| 11 Removing the back camera         |    |
| Prerequisites                       |    |

| Procedure                             |    |
|---------------------------------------|----|
| 12 Replacing the back camera          |    |
| Procedure                             |    |
| Post-requisites                       | 23 |
| 13 Removing the coin-cell battery     |    |
| Prerequisites                         |    |
| Procedure                             | 24 |
| 14 Replacing the coin-cell battery    |    |
| Procedure                             |    |
| Post-requisites                       |    |
| 15 Removing the headset port          |    |
| Prerequisites                         |    |
| Procedure                             | 27 |
| 16 Replacing the headset port         |    |
| Procedure                             |    |
| Post-requisites                       |    |
| 17 Removing the microphone            |    |
| Prerequisites                         |    |
| Procedure                             | 29 |
| 18 Replacing the microphone           |    |
| Procedure                             |    |
| Post-requisites                       |    |
| 19 Removing the power-button board    |    |
| Prerequisites                         |    |
| Procedure                             |    |
| 20 Replacing the power-button board   | 32 |
| Procedure                             |    |
| Post-requisites                       |    |
| 21 Removing the volume-buttons board  |    |
| Prerequisites                         |    |
| Procedure                             |    |
| 22 Replacing the volume-buttons board |    |

| Procedure                                               |    |
|---------------------------------------------------------|----|
| Post-requisites                                         |    |
| 23 Removing the system board                            |    |
| Prerequisites                                           |    |
| Procedure                                               |    |
| 24 Replacing the system board                           |    |
| Procedure                                               |    |
| Post-requisites                                         |    |
| 25 Removing the back cover                              |    |
| Prerequisites                                           |    |
| Procedure                                               |    |
| 26 Replacing the back cover                             |    |
| Procedure                                               |    |
| Post-requisites                                         |    |
| 27 Removing the display assembly                        | 42 |
| Prerequisites                                           |    |
| Procedure                                               |    |
| 28 Replacing the display assembly                       | 43 |
| Procedure                                               |    |
| Post-requisites                                         |    |
| 29 Technology and Components                            | 44 |
| Power adapter                                           |    |
| Processors                                              |    |
| Identifying processors in Windows 10                    |    |
| Identifying processors in Windows 8                     |    |
| Verifying the processor usage in Task Manager           |    |
| Verifying the processor usage in Resource Monitor       |    |
| Chipsets                                                |    |
| Downloading the chipset driver                          |    |
| Identifying the chipset in Device Manager on Windows 10 |    |
| Identifying chipset in Device Manager on Windows 8      |    |
| Graphic options                                         |    |
| Downloading Driver                                      |    |
| Identifying the display adapter                         |    |
| Changing the screen resolution                          |    |
| Rotating the display                                    |    |

| Display options                                        | 50 |
|--------------------------------------------------------|----|
| Adjusting brightness in Windows 10                     | 50 |
| Adjusting brightness in Windows 8                      |    |
| Cleaning the display                                   | 50 |
| Using touch screen in Windows 10                       | 51 |
| Using touch screen in Windows 8                        | 51 |
| Connecting to external display devices                 | 51 |
| Realtek ALC3266–CG Waves MaxxAudio Pro controller      | 51 |
| Downloading the audio driver                           | 51 |
| Identifying the audio controller in Windows 10         | 52 |
| Identifying the audio controller in Windows 8          |    |
| Changing the audio settings                            | 52 |
| WLAN cards                                             |    |
| Downloading the WLAN driver                            | 53 |
| Hard drive options                                     | 53 |
| Identifying the hard drive in Windows 10               | 53 |
| Identifying the hard drive in Windows 8                | 53 |
| Entering BIOS setup                                    | 53 |
| Camera features                                        | 54 |
| Identifying the camera in Device Manager on Windows 10 | 54 |
| Identifying the camera in Device Manager on Windows 8  |    |
| Starting the camera                                    | 55 |
| Starting the Camera App                                | 55 |
| Memory features                                        | 56 |
| Verifying system memory in Windows 10                  | 56 |
| Verifying system memory in Windows 8                   | 56 |
| Verifying system memory in setup                       | 56 |
| Testing memory using ePSA                              | 57 |
| Intel chipset drivers                                  | 57 |
| Intel HD Graphics drivers                              |    |
| Realtek HD audio drivers                               |    |
| Realtek RTS5242-GR Card Reader drivers                 |    |
| Realtek LAN network drivers                            |    |
| Intel Wireless 3165 WiFi and Bluetooth drivers         | 58 |
| 30 Entering BIOS setup program                         | 60 |
| With keyboard                                          | 60 |
| Without keyboard                                       | 60 |
| Flashing the BIOS                                      | 60 |
| 31 Specifications                                      | 61 |

| 32 Getting he  | lp and contacting Dell | 64 |
|----------------|------------------------|----|
| Self-help reso | urces                  | 64 |
| Contacting De  |                        |    |

# Before working inside your tablet

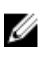

**NOTE:** The images in this document may differ from your tablet depending on the configuration you ordered.

#### Before you begin

- 1. Save and close all open files and exit all open applications.
- 2. Shut down your tablet.
  - Windows 10: Click or tap Start → **U** Power → Shut down.
  - Windows 8: Click or tap **U** Power Shut down

**NOTE:** If you are using a different operating system, see the documentation of your operating system for shut-down instructions.

- 3. Disconnect your tablet and all attached devices from their electrical outlets.
- 4. Disconnect all cables such as telephone cables, network cables and so on, from your tablet.
- 5. Disconnect all attached devices and peripherals, such as keyboard, mouse, monitor, and so on, from your tablet.
- 6. Remove any media card and SIM card from your tablet, if applicable.

#### Safety instructions

Use the following safety guidelines to protect your tablet from potential damage and ensure your personal safety.

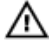

WARNING: Before working inside your tablet, read the safety information that shipped with your tablet and follow the steps in <u>Before working inside your tablet</u>. After working inside your tablet, follow the instructions in <u>After working inside your tablet</u>. For more safety best practices, see the Regulatory Compliance home page at www.dell.com/regulatory\_compliance.

VARNING: Disconnect all power sources before opening the tablet cover or panels. After you finish working inside the tablet, replace all covers, panels, and screws before connecting to the power source.

CAUTION: To avoid damaging the tablet, ensure that the work surface is flat and clean.

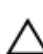

CAUTION: To avoid damaging the components and cards, handle them by their edges and avoid touching pins and contacts.

CAUTION: You should only perform troubleshooting and repairs as authorized or directed by the Dell technical assistance team. Damage due to servicing that is not authorized by Dell is not covered by your warranty. See the safety instructions that shipped with the product or at www.dell.com/regulatory\_compliance. CAUTION: Before touching anything inside your tablet, ground yourself by touching an unpainted metal surface. While you work, periodically touch an unpainted metal surface to dissipate static electricity, which could harm internal components.

CAUTION: When you disconnect a cable, pull on its connector or on its pull tab, not on the cable itself. Some cables have connectors with locking tabs or thumb-screws that you must disengage before disconnecting the cable. When disconnecting cables, keep them evenly aligned to avoid bending any connector pins. When connecting cables, ensure that the ports and connectors are correctly oriented and aligned.

∧ CAUTION: Press and eject any installed card from the media-card reader.

## **Recommended tools**

The procedures in this document may require the following tools:

- Phillips screwdriver
- Plastic scribe

# After working inside your tablet

## CAUTION: Leaving stray or loose screws inside your tablet may severely damage your tablet.

- 1. Replace all screws and ensure that no stray screws remain inside your tablet.
- 2. Connect any external devices, peripherals, and cables you removed before working on your tablet.
- **3.** Replace any media card, SIM card, and any other parts that you removed before working on your tablet.
- 4. Connect your tablet and all attached devices to their electrical outlets.
- 5. Turn on your tablet.

## **Removing the battery**

Δ

WARNING: Before working inside your tablet, read the safety information that shipped with your tablet and follow the steps in <u>Before working inside your tablet</u>. After working inside your tablet, follow the instructions in <u>After working inside your tablet</u>. For more safety best practices, see the Regulatory Compliance home page at www.dell.com/regulatory\_compliance.

#### Procedure

CAUTION: Before opening your tablet, ensure that you place the tablet on a soft cloth or clean surface to avoid any scratches on the display.

- **1.** Turn the tablet over.
- 2. Remove the screws that secure the back-cover assembly to the display assembly.
- **3.** Using a plastic scribe, pry up along the edges of the back-cover assembly.

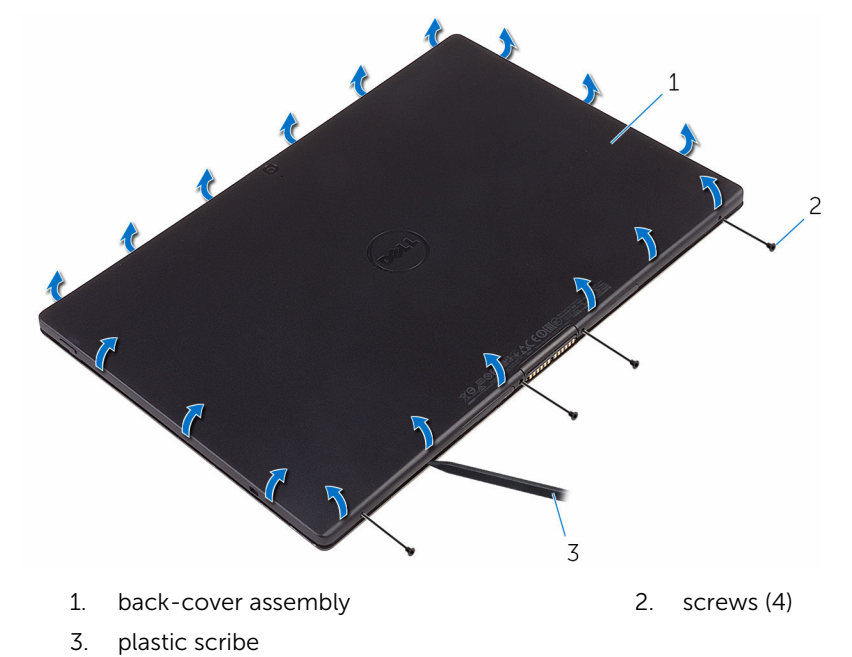

4. Carefully, lift the back-cover assembly and turn it over.

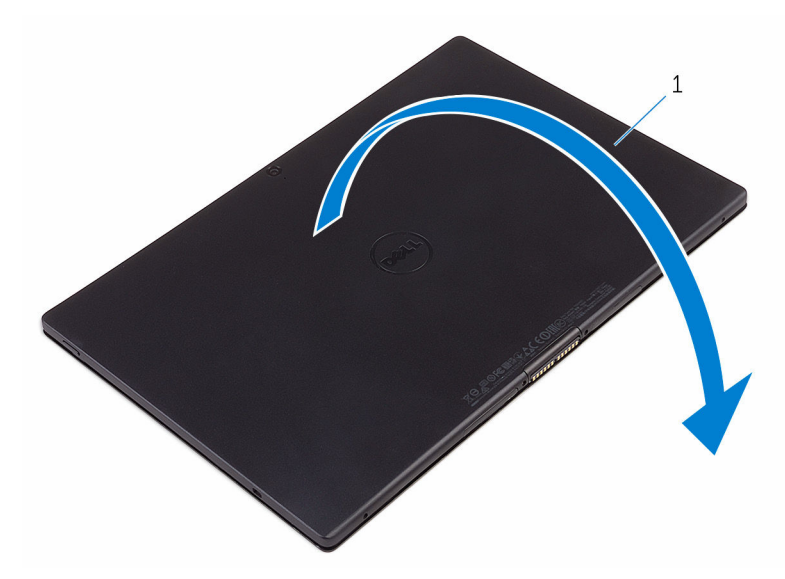

- 1. back-cover assembly
- 5. Remove the screws that secure the battery to the back-cover assembly.
- 6. Disconnect the battery cable from the system board.
- 7. Lift the battery, along with its cable, off the back-cover assembly.

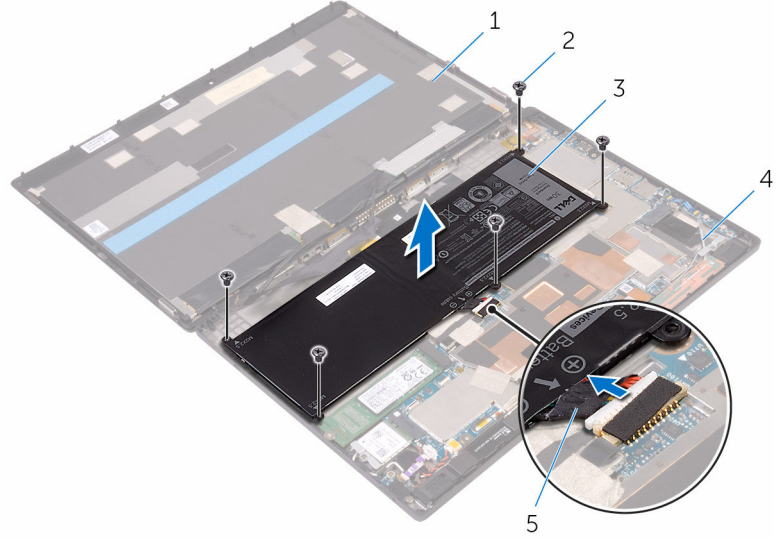

- 1. display assembly
- 3. battery

- 2. screws (5)
- 4. back-cover assembly

5. battery cable

## **Replacing the battery**

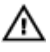

WARNING: Before working inside your tablet, read the safety information that shipped with your tablet and follow the steps in <u>Before working inside your tablet</u>. After working inside your tablet, follow the instructions in <u>After working inside your tablet</u>. For more safety best practices, see the Regulatory Compliance home page at www.dell.com/regulatory\_compliance.

#### Procedure

- 1. Align the screw holes on the battery with the screw holes on the back-cover assembly.
- 2. Replace the screws that secure the battery to the back-cover assembly.
- **3.** Connect the battery cable to the system board.
- 4. Align the back-cover assembly with the display assembly and snap it into place.
- 5. Replace the screws that secure the back-cover assembly to the display assembly.
- 6. Turn the tablet over.

# Removing the solid-state drive

Δ

WARNING: Before working inside your tablet, read the safety information that shipped with your tablet and follow the steps in <u>Before working inside your tablet</u>. After working inside your tablet, follow the instructions in <u>After working inside your tablet</u>. For more safety best practices, see the Regulatory Compliance home page at www.dell.com/regulatory\_compliance.

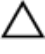

CAUTION: Solid-state drives are fragile. Exercise care when handling the hard drive.

CAUTION: To avoid data loss, do not remove the solid-state drive while the tablet is in sleep or on state.

## Prerequisites

Remove the **battery**.

## Procedure

- 1. Remove the screw that secures the solid-state drive to the back-cover assembly.
- **2.** Lift and slide the solid-state drive off the back-cover assembly.

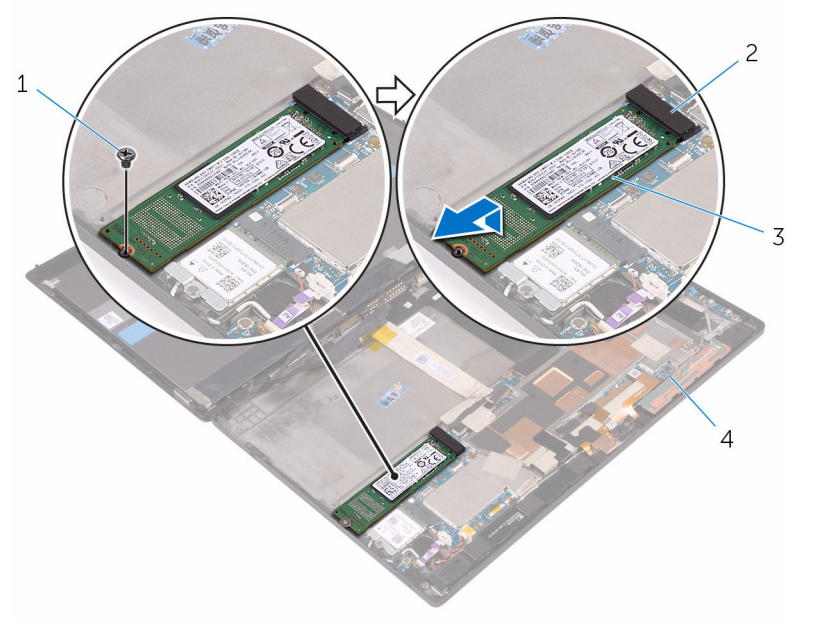

1. screw

2. solid-state drive slot

3. solid-state drive

4. back-cover assembly

# Replacing the solid-state drive

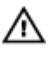

WARNING: Before working inside your tablet, read the safety information that shipped with your tablet and follow the steps in <u>Before working inside your tablet</u>. After working inside your tablet, follow the instructions in <u>After working inside your tablet</u>. For more safety best practices, see the Regulatory Compliance home page at www.dell.com/regulatory\_compliance.

 $\wedge$ 

CAUTION: Solid-state drives are fragile. Exercise care when handling the hard drive.

#### Procedure

- **1.** Slide the solid-state drive into the slot on the system board.
- 2. Align the screw hole on the solid-state drive with the screw hole on the back-cover assembly.
- 3. Replace the screw that secures the solid-state drive to the back-cover assembly.

#### **Post-requisites**

Replace the **battery**.

## **Removing the wireless card**

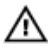

WARNING: Before working inside your tablet, read the safety information that shipped with your tablet and follow the steps in <u>Before working inside your tablet</u>. After working inside your tablet, follow the instructions in <u>After working inside your tablet</u>. For more safety best practices, see the Regulatory Compliance home page at www.dell.com/regulatory\_compliance.

## Prerequisites

Remove the **battery**.

## Procedure

- 1. Remove the screw that secures the wireless-card bracket and the wireless card to the system board.
- 2. Lift the wireless-card bracket off the wireless card.
- **3.** Disconnect the antenna cables from the wireless card.
- 4. Slide and remove the wireless card from the wireless-card slot.

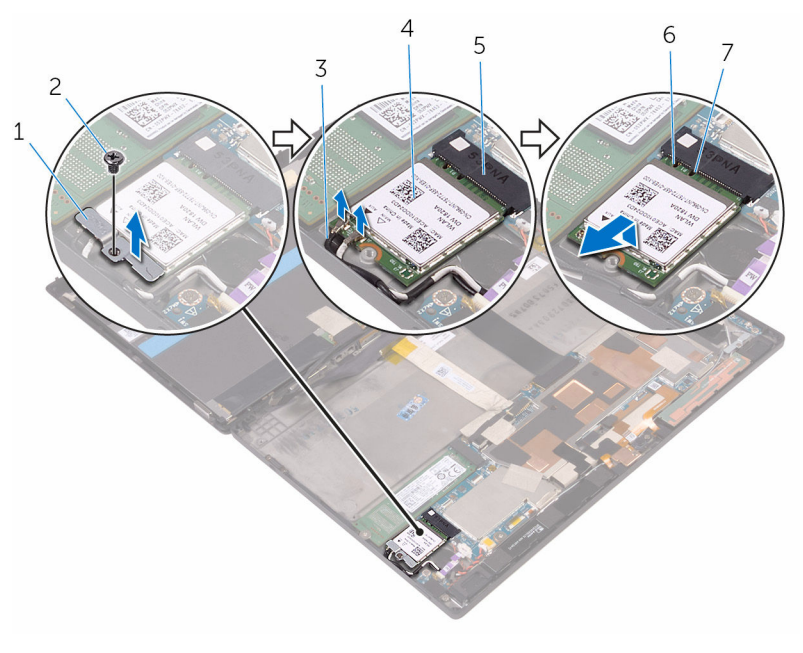

- 1. wireless-card bracket
- 3. antenna cables (2)
- 5. wireless-card slot

- 2. screw
- 4. wireless card
- 6. notch

7. tab

# **Replacing the wireless card**

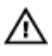

WARNING: Before working inside your tablet, read the safety information that shipped with your tablet and follow the steps in <u>Before working inside your tablet</u>. After working inside your tablet, follow the instructions in <u>After working inside your tablet</u>. For more safety best practices, see the Regulatory Compliance home page at www.dell.com/regulatory\_compliance.

## Procedure

#### CAUTION: To avoid damage to the wireless mini-card, do not place any cables under it.

- 1. Align the notch on the wireless card with the tab on the wireless-card slot and slide the card into the wireless-card slot.
- 2. Align the screw hole on the wireless card with the screw hole on the system board.
- **3.** Connect the antenna cables to the wireless card. The following table provides the antenna-cable color scheme for the wireless card supported by your tablet:

| Connectors on the wireless card | Antenna-cable color |
|---------------------------------|---------------------|
| Main (white triangle)           | White               |
| Auxiliary (black triangle)      | Black               |

- 4. Align the screw hole on the wireless-card bracket with the screw hole on the system board.
- 5. Replace the screw that secures wireless-card bracket and the wireless card to the system board.

## **Post-requisites**

Replace the **battery**.

## **Removing the front camera**

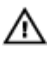

WARNING: Before working inside your tablet, read the safety information that shipped with your tablet and follow the steps in <u>Before working inside your tablet</u>. After working inside your tablet, follow the instructions in <u>After working inside your tablet</u>. For more safety best practices, see the Regulatory Compliance home page at www.dell.com/regulatory\_compliance.

## Prerequisites

Remove the **battery**.

## Procedure

- 1. Remove the screw that secures the front camera to the back-cover assembly.
- 2. Disconnect the camera cable from the system board.
- 3. Lift the front camera, along with its cable, off the back-cover assembly.

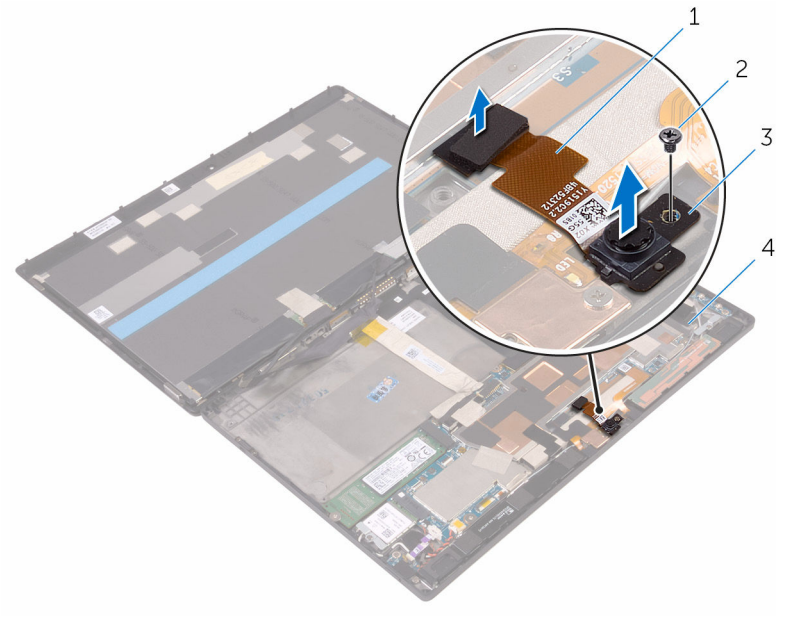

- 1. camera cable
- 3. front camera

- 2. screw
- 4. back-cover assembly

# **Replacing the front camera**

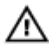

WARNING: Before working inside your tablet, read the safety information that shipped with your tablet and follow the steps in <u>Before working inside your tablet</u>. After working inside your tablet, follow the instructions in <u>After working inside your tablet</u>. For more safety best practices, see the Regulatory Compliance home page at www.dell.com/regulatory\_compliance.

#### Procedure

- 1. Align the screw hole on the front camera with the screw hole on the back-cover assembly.
- 2. Replace the screw that secures the front camera to the back-cover assembly.
- 3. Connect the camera cable to the system board.

## **Post-requisites**

Replace the **battery**.

# Removing the back camera

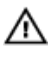

WARNING: Before working inside your tablet, read the safety information that shipped with your tablet and follow the steps in <u>Before working inside your tablet</u>. After working inside your tablet, follow the instructions in <u>After working inside your tablet</u>. For more safety best practices, see the Regulatory Compliance home page at www.dell.com/regulatory\_compliance.

## Prerequisites

Remove the **battery**.

## Procedure

- 1. Remove the screw that secures the back camera to the back-cover assembly.
- 2. Disconnect the camera cable from the system board.
- 3. Lift the back camera, along with its cable, off the back-cover assembly.

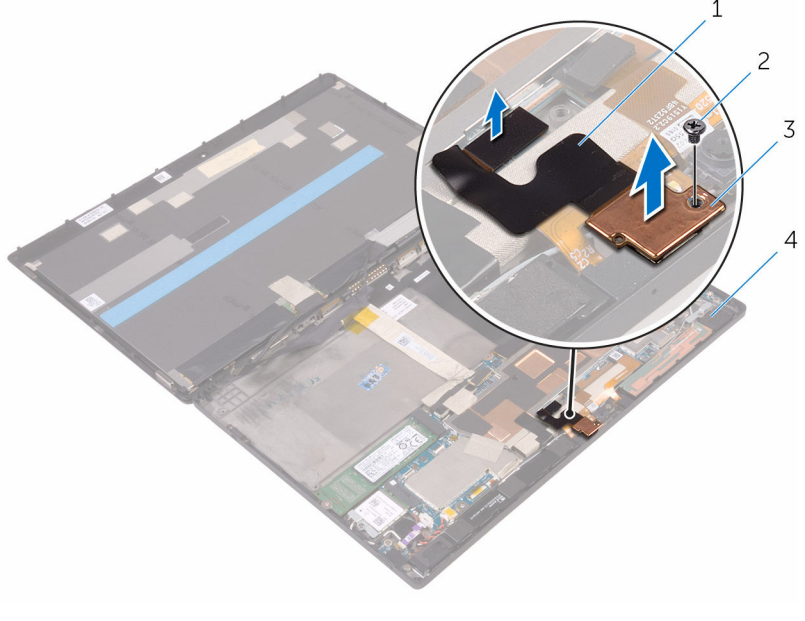

- 1. camera cable
- 3. back camera

- 2. screw
- 4. back-cover assembly

# Replacing the back camera

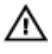

WARNING: Before working inside your tablet, read the safety information that shipped with your tablet and follow the steps in <u>Before working inside your tablet</u>. After working inside your tablet, follow the instructions in <u>After working inside your tablet</u>. For more safety best practices, see the Regulatory Compliance home page at www.dell.com/regulatory\_compliance.

#### Procedure

- 1. Align the screw hole on the back camera with the screw hole on the back-cover assembly.
- 2. Replace the screw that secures the back camera to the back-cover assembly.
- 3. Connect the camera cable to the system board.

## **Post-requisites**

Replace the **battery**.

# Removing the coin-cell battery

Δ

WARNING: Before working inside your tablet, read the safety information that shipped with your tablet and follow the steps in <u>Before working inside your tablet</u>. After working inside your tablet, follow the instructions in <u>After working inside your tablet</u>. For more safety best practices, see the Regulatory Compliance home page at www.dell.com/regulatory\_compliance.

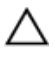

CAUTION: Removing the coin-cell battery resets the BIOS setup program's settings to default. It is recommended that you note the BIOS setup program's settings before removing the coin-cell battery.

## Prerequisites

Remove the **battery**.

## Procedure

- 1. Lift the latch and disconnect the power-button board cable from the power-button board.
- 2. Disconnect the coin-cell battery cable from the system board.
- 3. Peel the coin-cell battery off the back-cover assembly.

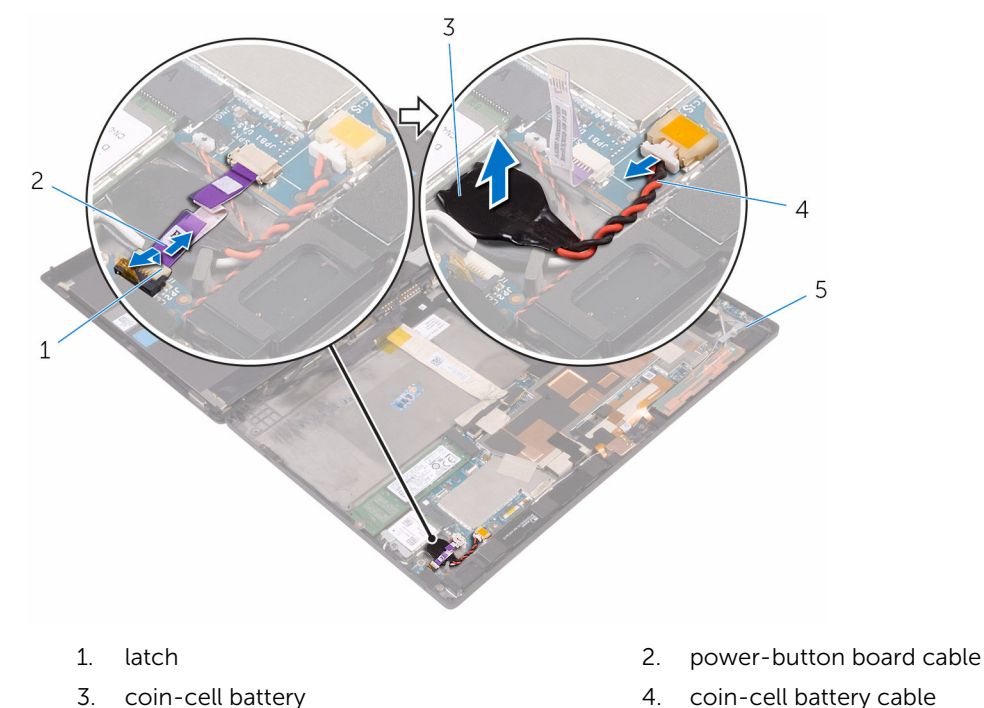

5. back-cover assembly

# Replacing the coin-cell battery

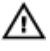

WARNING: Before working inside your tablet, read the safety information that shipped with your tablet and follow the steps in <u>Before working inside your tablet</u>. After working inside your tablet, follow the instructions in <u>After working inside your tablet</u>. For more safety best practices, see the Regulatory Compliance home page at www.dell.com/regulatory\_compliance.

## Procedure

- **1.** Adhere the coin-cell battery to the back-cover assembly.
- 2. Connect the coin-cell battery cable to the system board.
- **3.** Slide the power-button board cable into its connector on the power-button board and press down the latch to secure the cable.

## **Post-requisites**

Replace the **battery**.

# Removing the headset port

Δ

WARNING: Before working inside your tablet, read the safety information that shipped with your tablet and follow the steps in <u>Before working inside your tablet</u>. After working inside your tablet, follow the instructions in <u>After working inside your tablet</u>. For more safety best practices, see the Regulatory Compliance home page at www.dell.com/regulatory\_compliance.

## Prerequisites

Remove the **battery**.

## Procedure

- **1.** Remove the screws that secure the headset-port bracket and the headset port to the back-cover assembly.
- 2. Lift the headset-port bracket off the headset port.
- **3.** Lift the latch and disconnect the headset-port cable from the system board.
- 4. Lift the headset port, along with its cable, off the back-cover assembly.

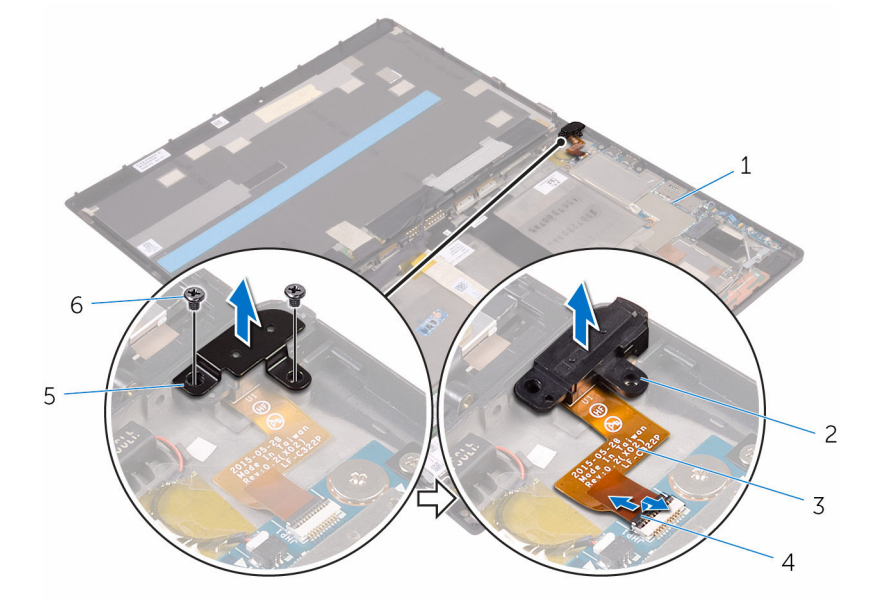

- 1. back-cover assembly
- 3. headset-port cable
- 5. headset-port bracket

- 2. headset port
- 4. latch
- 6. screws (2)

# **Replacing the headset port**

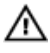

WARNING: Before working inside your tablet, read the safety information that shipped with your tablet and follow the steps in <u>Before working inside your tablet</u>. After working inside your tablet, follow the instructions in <u>After working inside your tablet</u>. For more safety best practices, see the Regulatory Compliance home page at www.dell.com/regulatory\_compliance.

#### Procedure

- **1.** Slide the headset-port cable into its connector on the system board and press down the latch to secure the cable.
- 2. Align the screw holes on the headset-port bracket and the headset port with the screw holes on the back-cover assembly.
- **3.** Replace the screws that secure the headset-port bracket and the headset port to the back-cover assembly.

## **Post-requisites**

Replace the **battery**.

# **Removing the microphone**

Δ

WARNING: Before working inside your tablet, read the safety information that shipped with your tablet and follow the steps in <u>Before working inside your tablet</u>. After working inside your tablet, follow the instructions in <u>After working inside your tablet</u>. For more safety best practices, see the Regulatory Compliance home page at www.dell.com/regulatory\_compliance.

#### **Prerequisites**

- 1. Remove the <u>battery</u>.
- 2. Remove the front camera.
- **3.** Remove the <u>back camera</u>.

#### Procedure

- **1.** Disconnect the microphone cable from the system board.
- 2. Lift the microphones, along with the cable, off the back-cover assembly.

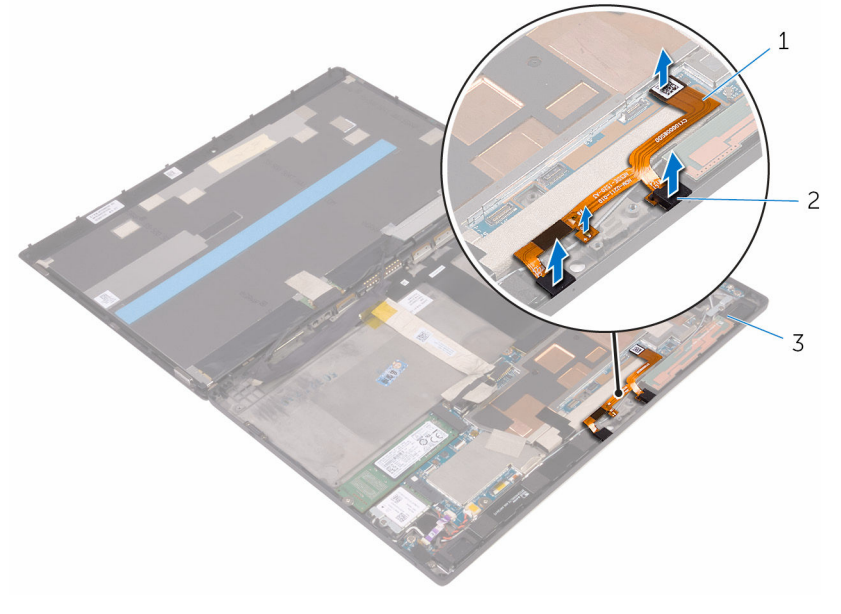

1. microphone cable

2. microphones (2)

3. back-cover assembly

# **Replacing the microphone**

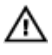

WARNING: Before working inside your tablet, read the safety information that shipped with your tablet and follow the steps in <u>Before working inside your tablet</u>. After working inside your tablet, follow the instructions in <u>After working inside your tablet</u>. For more safety best practices, see the Regulatory Compliance home page at www.dell.com/regulatory\_compliance.

#### Procedure

- 1. Align the microphones on the back-cover assembly and snap them into place.
- 2. Connect the microphone cable to the system board.

#### **Post-requisites**

- 1. Replace the back camera.
- 2. Replace the <u>front camera</u>.
- **3.** Replace the <u>battery</u>.

# **Removing the power-button board**

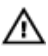

WARNING: Before working inside your tablet, read the safety information that shipped with your tablet and follow the steps in Before working inside your tablet. After working inside your tablet, follow the instructions in After working inside your tablet. For more safety best practices, see the Regulatory Compliance home page at www.dell.com/regulatory\_compliance.

## **Prerequisites**

Remove the **battery**.

## **Procedure**

- 1. Remove the screws that secure the power-button board to the back-cover assembly.
- 2. Lift the latch and disconnect the power-button board cable from the power-button board.
- 3. Lift the power-button board off the back-cover assembly.

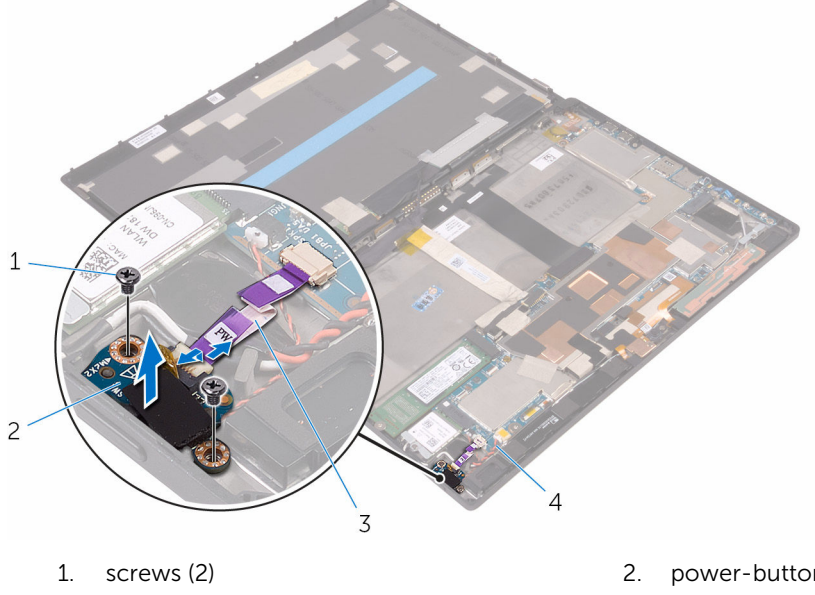

- 3. power-button board cable
- power-button board
- 4. back-cover assembly

# **Replacing the power-button board**

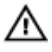

WARNING: Before working inside your tablet, read the safety information that shipped with your tablet and follow the steps in <u>Before working inside your tablet</u>. After working inside your tablet, follow the instructions in <u>After working inside your tablet</u>. For more safety best practices, see the Regulatory Compliance home page at www.dell.com/regulatory\_compliance.

#### Procedure

- 1. Align the screw holes on the power-button board with the screw holes on the back-cover assembly.
- 2. Replace the screws that secure the power-button board to the back-cover assembly.
- **3.** Slide the power-button board cable into the connector on the power-button board and press down the latch to secure the cable.

## **Post-requisites**

Replace the **battery**.

# **Removing the volume-buttons board**

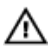

WARNING: Before working inside your tablet, read the safety information that shipped with your tablet and follow the steps in Before working inside your tablet. After working inside your tablet, follow the instructions in After working inside your tablet. For more safety best practices, see the Regulatory Compliance home page at www.dell.com/regulatory\_compliance.

## **Prerequisites**

Remove the **battery**.

## **Procedure**

- 1. Remove the screws that secure the volume-buttons board to the back-cover assembly.
- 2. Lift the latch and disconnect the volume-buttons board cable from the volume-buttons board.
- 3. Lift the volume-buttons board off the back-cover assembly.

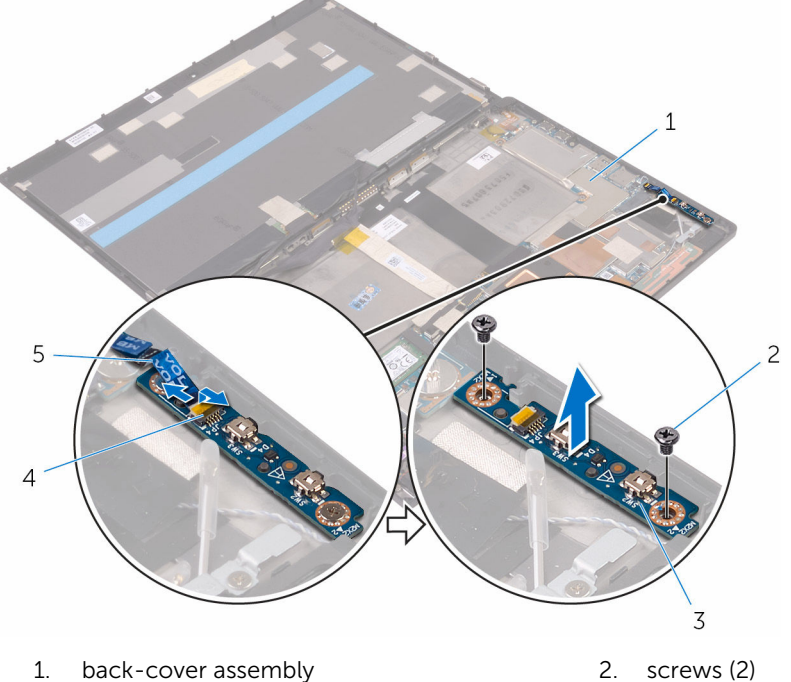

3. volume-buttons board

2. screws (2) latch

4

- 5. volume-buttons board cable

# **Replacing the volume-buttons board**

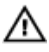

WARNING: Before working inside your tablet, read the safety information that shipped with your tablet and follow the steps in <u>Before working inside your tablet</u>. After working inside your tablet, follow the instructions in <u>After working inside your tablet</u>. For more safety best practices, see the Regulatory Compliance home page at www.dell.com/regulatory\_compliance.

#### Procedure

- **1.** Align the screw holes on the volume-buttons board with the screw holes on the back-cover assembly.
- 2. Replace the screws that secure the volume-buttons board to the back-cover assembly.
- **3.** Slide the volume-buttons board cable into the connector on the volume-buttons board and press down the latch to secure the cable.

## **Post-requisites**

Replace the **battery**.

# Removing the system board

 $\wedge$ 

WARNING: Before working inside your tablet, read the safety information that shipped with your tablet and follow the steps in <u>Before working inside your tablet</u>. After working inside your tablet, follow the instructions in <u>After working inside your tablet</u>. For more safety best practices, see the Regulatory Compliance home page at www.dell.com/regulatory\_compliance.

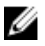

**NOTE:** Your tablet's Service Tag is stored in the system board. You must enter the Service Tag in the BIOS setup program after you replace the system board.

**NOTE:** Replacing the system board removes any changes you have made to the BIOS using the BIOS setup program. You must make the desired changes again after you replace the system board.

**NOTE:** Before disconnecting the cables from the system board, note the location of the connectors so that you can reconnect the cables correctly after you replace the system board.

## Prerequisites

- **1.** Remove the <u>battery</u>.
- 2. Remove the solid-state drive.
- 3. Remove the wireless card.

## Procedure

- 1. Disconnect the speaker cables, camera cables, microphone cable, and coin-cell battery cable from the system board.
- 2. Lift the latches and disconnect the headset-port cable, power-button board cable and display cable from the system board.

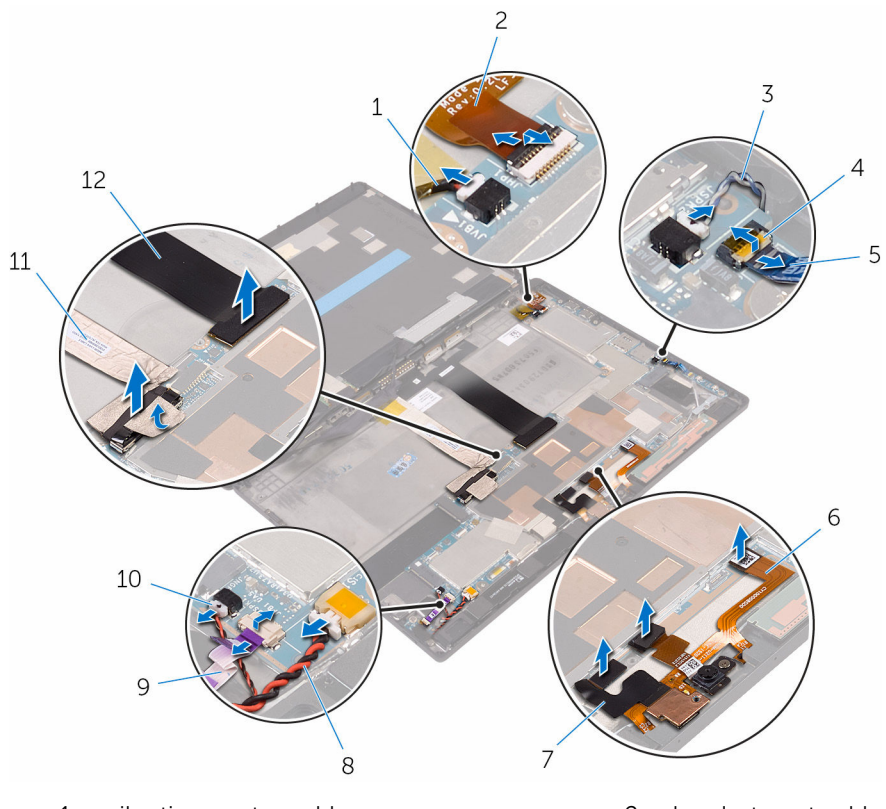

- 1. vibration-motor cable
- 3. speaker cable
- 5. volume-buttons board cable
- 7. camera cables (2)
- 9. power-button board cable
- 11. display cable
- **3.** Lift the antenna cable off the system board.
- 4. Remove the screws that secure the I/O bracket to the system board.
- 5. Lift the I/O bracket off the system board.

- 2. headset-port cable
- 4. latch
- 6. microphone cable
- 8. coin-cell battery cable
- 10. speaker cable
- 12. dock-connector cable

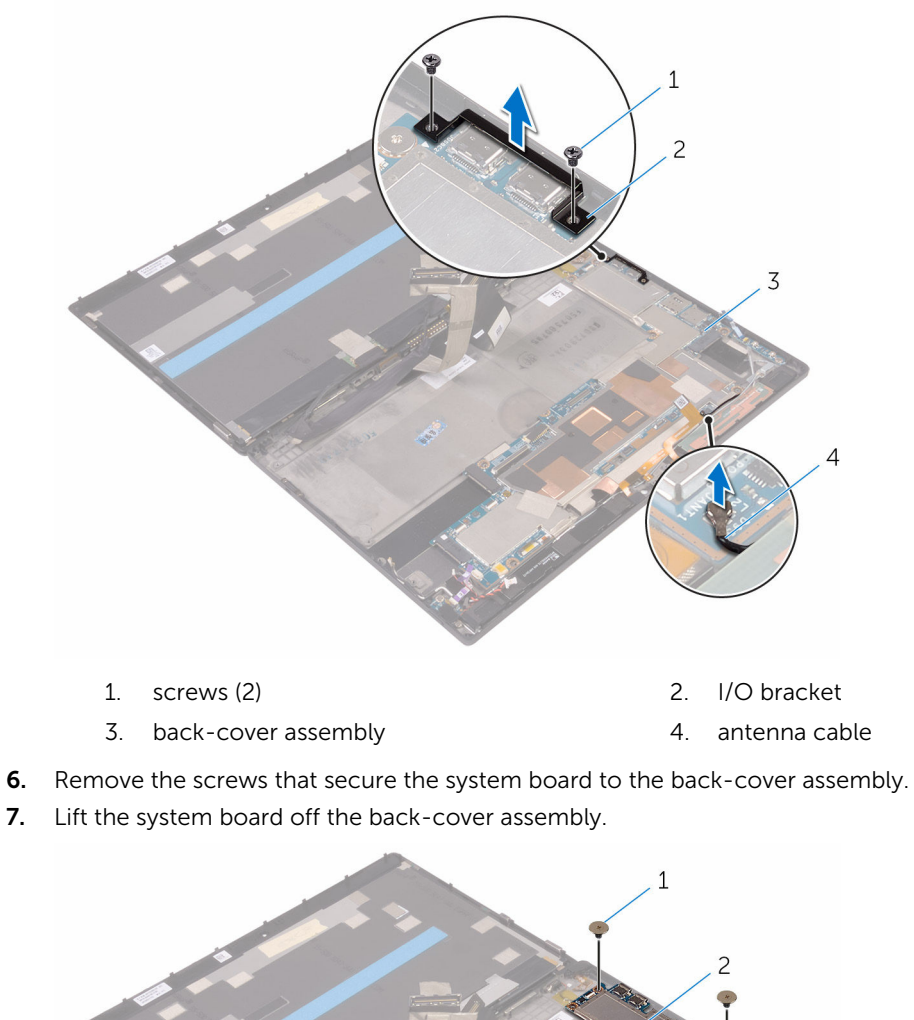

1. screws (5)
3. back-cover assembly

# Replacing the system board

 $\wedge$ 

WARNING: Before working inside your tablet, read the safety information that shipped with your tablet and follow the steps in <u>Before working inside your tablet</u>. After working inside your tablet, follow the instructions in <u>After working inside your tablet</u>. For more safety best practices, see the Regulatory Compliance home page at www.dell.com/regulatory\_compliance.

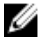

**NOTE:** Your tablet's Service Tag is stored in the system board. You must enter the Service Tag in the BIOS setup program after you replace the system board.

**NOTE:** Replacing the system board removes any changes you have made to the BIOS using the BIOS setup program. You must make the desired changes again after you replace the system board.

#### Procedure

- 1. Align the screw holes on the system board with the screw holes on the back-cover assembly.
- 2. Replace the screws that secure the system board to the back-cover assembly.
- 3. Align the screw holes on the I/O bracket with the screw holes on the system board.
- 4. Replace the screws that secure the I/O bracket to the system board.
- 5. Slide in the headset-port cable, power-button board cable and display assembly cable into the respective connectors on the system board and press down the latches to secure the cables.
- 6. Connect the speaker cables, camera cables, microphone cable, and coin-cell battery cable to the respective connectors on the system board.

#### **Post-requisites**

- **1.** Replace the <u>wireless card</u>.
- 2. Replace the solid-state drive.
- **3.** Replace the <u>battery</u>.

## Removing the back cover

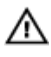

WARNING: Before working inside your tablet, read the safety information that shipped with your tablet and follow the steps in <u>Before working inside your tablet</u>. After working inside your tablet, follow the instructions in <u>After working inside your tablet</u>. For more safety best practices, see the Regulatory Compliance home page at www.dell.com/regulatory\_compliance.

#### **Prerequisites**

- 1. Remove the battery.
- 2. Remove the solid-state drive.
- 3. Remove the wireless card.
- 4. Remove the <u>front camera</u>.
- 5. Remove the back camera.
- 6. Remove the <u>coin-cell battery</u>.
- 7. Remove the <u>headset port</u>.
- 8. Remove the microphones.
- 9. Remove the power-button board.
- 10. Remove the volume-buttons board.
- 11. Remove the system board.
- 12. Remove the display assembly.

#### Procedure

After performing the prerequisites, we are left with the back cover.

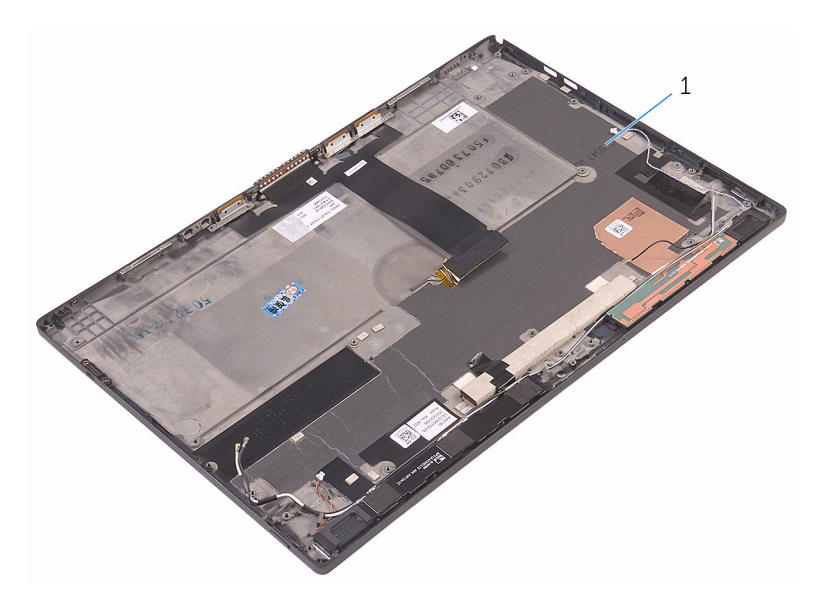

1. back cover

# Replacing the back cover

Δ

WARNING: Before working inside your tablet, read the safety information that shipped with your tablet and follow the steps in <u>Before working inside your tablet</u>. After working inside your tablet, follow the instructions in <u>After working inside your tablet</u>. For more safety best practices, see the Regulatory Compliance home page at www.dell.com/regulatory\_compliance.

#### Procedure

Place the back cover on a flat surface.

#### **Post-requisites**

- 1. Replace the display assembly
- 2. Replace the system board.
- 3. Replace the volume-buttons board.
- 4. Replace the <u>power-button board</u>.
- 5. Replace the microphones.
- 6. Replace the <u>headset port</u>.
- 7. Replace the <u>coin-cell battery</u>.
- 8. Replace the back camera.
- 9. Replace the <u>front camera</u>.
- **10.** Replace the <u>wireless card</u>.
- **11.** Replace the <u>solid-state drive</u>.
- 12. Replace the <u>battery</u>.

# Removing the display assembly

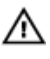

WARNING: Before working inside your tablet, read the safety information that shipped with your tablet and follow the steps in <u>Before working inside your tablet</u>. After working inside your tablet, follow the instructions in <u>After working inside your tablet</u>. For more safety best practices, see the Regulatory Compliance home page at www.dell.com/regulatory\_compliance.

## Prerequisites

Remove the **battery**.

## Procedure

- **1.** Peel off the display cable from the system board.
- 2. Using the pull tab, disconnect the display cable from the system board.
- 3. Peel off the display cable from the back-cover assembly.
- 4. Lift the display assembly, along with its cable, off the back-cover assembly.

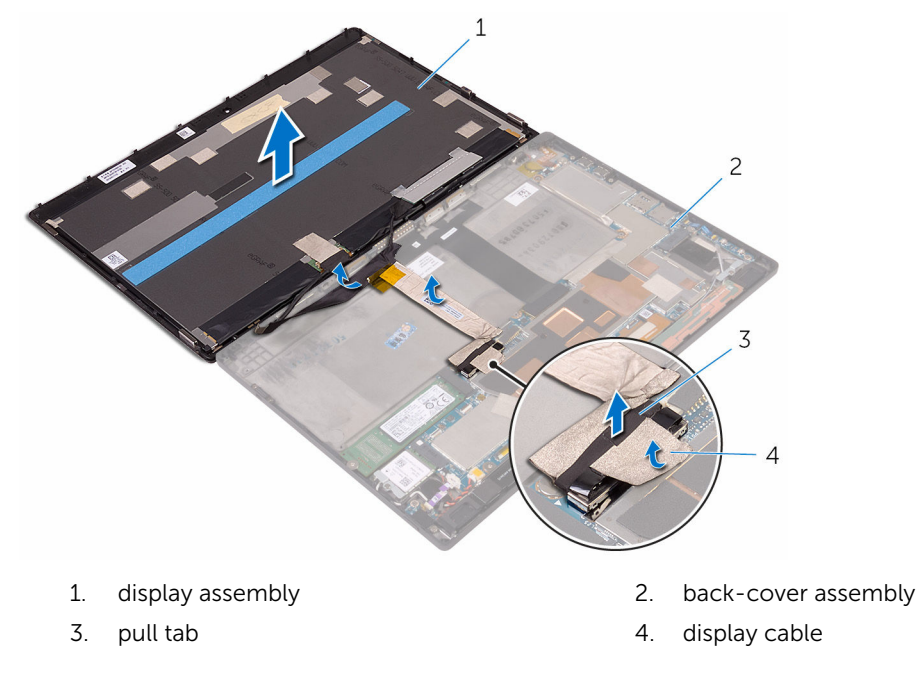

# Replacing the display assembly

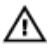

WARNING: Before working inside your tablet, read the safety information that shipped with your tablet and follow the steps in <u>Before working inside your tablet</u>. After working inside your tablet, follow the instructions in <u>After working inside your tablet</u>. For more safety best practices, see the Regulatory Compliance home page at www.dell.com/regulatory\_compliance.

#### Procedure

- **1.** Adhere the display cable to the back-cover assembly.
- 2. Connect the display cable to the system board.
- 3. Adhere the display cable to the connector on the system board.

## **Post-requisites**

Replace the **battery**.

# **Technology and Components**

#### **Power adapter**

This tablet is offered with the 30 W power adapter.

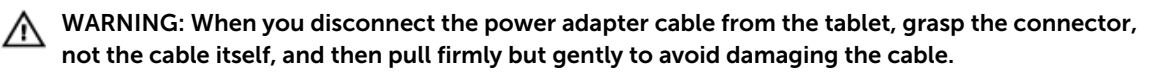

MARNING: The power adapter works with electrical outlets worldwide. However, power connectors and power strips vary among countries. Using an incompatible cable or improperly connecting the cable to the power strip or electrical outlet may cause fire or equipment damage.

#### **Processors**

This tablet is shipped with the following processors:

- Intel Core M3-6Y30
- Intel Core M5-6Y57

IJ

NOTE: The clock speed and performance varies depending on the workload and other variables.

#### Identifying processors in Windows 10

- 1. Tap Search the Web and Windows.
- 2. Type Device Manager.
- 3. Tap Processor.

The basic information of the processor is displayed.

- ✓ Processors
  - Intel(R) Core(TM) m5-6Y57 CPU @ 1.10GHz
  - Intel(R) Core(TM) m5-6Y57 CPU @ 1.10GHz
  - Intel(R) Core(TM) m5-6Y57 CPU @ 1.10GHz
  - Intel(R) Core(TM) m5-6Y57 CPU @ 1.10GHz

#### Identifying processors in Windows 8

- 1. Tap Search the Web and Windows.
- 2. Type Device Manager.
- 3. Tap Processor.

The basic information of the processor is displayed.

Processors

| Intel(R) | Core(TM) | m5-6Y57 | CPU @ | 1.10GHz |
|----------|----------|---------|-------|---------|
| Intel(R) | Core(TM) | m5-6Y57 | CPU @ | 1.10GHz |
| Intel(R) | Core(TM) | m5-6Y57 | CPU @ | 1.10GHz |
| Intel(R) | Core(TM) | m5-6Y57 | CPU @ | 1.10GHz |

#### Verifying the processor usage in Task Manager

- **1.** Press and hold the taskbar.
- Select Start Task Manager. The Windows Task Manager window is displayed.
- 3. Tap the Performance tab in the Windows Task Manager window.

The processor performance details are displayed.

| Processes Performance App I | history Startup Users Details Services |                           |
|-----------------------------|----------------------------------------|---------------------------|
| CPU<br>1% 0.88 GHz          | CPU Intel(R) Core(TI                   | M) i5-6300HQ CPU @ 2.30GH |
| Memory<br>2.3/7.8 GB (29%   | )                                      |                           |
| Disk 0 (C:)                 |                                        |                           |
| Wi-Fi<br>S: 16.0 R: 848 Ki  | bps                                    |                           |
| Bluetooth                   | 60 seconds                             |                           |
| Not connected               | Utilization Sneed                      | Maximum speed: 230 GHz    |
|                             | 1% 0.88 GHz                            | Sockets: 1                |
|                             | 170 0.00 0112                          | Cores: 4                  |
|                             | Processes Threads Handle               | 5 Logical processors: 4   |
|                             | 108 2027 4538                          | Virtualization: Enabled   |
|                             | Up time                                | L1 cache: 256 KB          |
|                             | 6:20:57:56                             | L2 cache: 1.0 MB          |
|                             | 0.20.07.00                             | L3 cache: 6.0 MB          |

#### Verifying the processor usage in Resource Monitor

- **1.** Press and hold the taskbar.
- Select Start Task Manager.
   The Windows Task Manager window is displayed.
- **3.** Tap the **Performance** tab in the **Windows Task Manager** window. The processor performance details are displayed.
- 4. Tap Open Resource Monitor.

| CPU         2% CPU Usge         38% Maximum Frequency         7         Views           Image         Decrip         Status         Threads         CPU         Averag         CPU         100           Stands prierice/rotaxe         0644         Views         000         0.00         0.00         0.00         0.00         0.00         0.00         0.00         0.00         0.00         0.00         0.00         0.00         0.00         0.00         0.00         0.00         0.00         0.00         0.00         0.00         0.00         0.00         0.00         0.00         0.00         0.00         0.00         0.00         0.00         0.00         0.00         0.00         0.00         0.00         0.00         0.00         0.00         0.00         0.00         0.00         0.00         0.00         0.00         0.00         0.00         0.00         0.00         0.00         0.00         0.00         0.00         0.00         0.00         0.00         0.00         0.00         0.00         0.00         0.00         0.00         0.00         0.00         0.00         0.00         0.00         0.00         0.00         0.00         0.00         0.00         0.00                                                                                                    | CPU         2% CPU Usage         95% Missionum Frequency         0         Views           Image         900         Decroip         Status         Threads         CPU         Averag         CPU         Too           Status         Threads         CPU         Averag         S         0.000         CPU         Too           Status         Threads         CPU         Averag         S         0.000         CPU         Too           Status         Portmon.cee         9168         Retourt         Num         20.211         S         CPU         Too           System toterrupts         4         NEW Port Portmon         20         0.022         CPU         Too         CPU         Too                                                                                                    | CPU         2% CRU Usage         26% Munimum frequency         0         Views           Image         PD         Descrip         Stafus         Threads         CPU         Averag           ShuffLgerienceHost.ex         6964 Minimum frequency         0         0.00         CPU         100%           Stafus         Threads         CPU         Averag         0         0.00         CPU         100%           Stafus         Stafus         Review         40         0.00.0         0         0         0         0         0         0         0         0         0         0         0         0         0         0         0         0         0         0         0         0         0         0         0         0         0         0         0         0         0         0         0         0         0         0         0         0         0         0         0         0         0         0         0         0         0         0         0         0         0         0         0         0         0         0         0         0         0         0         0         0         0         0                                                                                                             | Memory CPU Memory            | DISK       | INELWOIK    |        |              |             |        |          |          |
|----------------------------------------------------------------------------------------------------|----------------------------------------------------------------------------------------------------|----------------------------------------------------------------------------------------------------|------------------------------|------------|-------------|--------|--------------|-------------|--------|----------|----------|
| Image         PD         Descripto         Starburg         Threads         CPU         Annual Starburg         CPU         100           Starburg         Starburg | Image         PD         Descripto, Status         Threads         CPU Areaso         CPU Areaso                                                                                                    | Image         PD         Descripto, Status         Threads         CPU Arresso         CPU Arresso         CPU A | CPU 🔳                        | 2% CPU Us  | age         | -      | 38% Maximur  | n Frequen   | icy C  |          | Views    |
| Diett Construction         5944         Winds         Supp                                                                                                    | Dielt Costernic Hott zer         6964         Vivida         5000000000000000000000000000000000000                                                                                                    | Dielt CostEnric Leve         5954         Vindas                                                                                                    | Image                        | PID        | Descrip     | Status | Threads      | CPU         | Averag | ^ CPU    | 100%     |
| Search/Lice         Stazili         Search         Supp.         40         0         0.00           prefmon.ce         9164         Resuur.         Runni         20         2.231           gytem         4         NT Ker.         Runni         107         1         0.82           system         592         Disk M.         Runni         20         0.332           system         1524         Memory.         0         0.35           system interrupt.         -         0.477         0         0.32           system interrupt.         -         0.476         0.011         0.05           wom.ce         6430         Disk.         Runni         9         0.011         0.02           Disk         \$3248 B/sec Disk VO         25 Highest Adative Time.         •         •         •           Network         4473 Abps Network I/O         25 Highest Adative Utabilization         •         •                                                                                                    | Serriffion.Cece         5220         Search         Supp.         49         0         0.00           ∋ptrfmon.cec         9168         ResourtRunni                                                                                                    | Berdfrikker         \$229         Search         Super-         49         0         0.00           Byttem         \$100         Resourc         Ruml                                                                                                    | ShellExperienceHost.exe      | 6964       | Windo       | Suspe  | 53           | 0           | 0.00   |          |          |
| □ prefmon.nee 9168 Feisur. Runni 20 2 2.31<br>§ system 4 NF Ker Runni 197 1 0.52<br>Sustamp.cee 9572 Tasi M. Runni 197 1 0.52<br>System Interrupts 9572 Tasi M. Runni 27 0 0.32<br>§ system Interrupts - Defer Runni 7 0 0.32<br>System Interrupts 476 Defer Runni 16 0 0.11<br>□ own.ee 4540 Desito Runni 16 0.11<br>□ own.ee 4540 Desito Runni 19 0 0.11<br>□ bik \$5288.8/secDak.k0 22% Highest Adthet Time ♥<br>Dick \$5288.8/secDak.k0 22% Highest Adthet Time ♥<br>Network 473 Xbps Network 1/0 # High Network Utilization ♥                                                                                                    | □ prfmon.exe 9168 Resour. Burni                                                                                                    | □ prfmon.cee 9166 Ressu Burni 20 2 2.31<br>□ stystem 4 Nf.Ke Runni 197 1 0.32<br>□ stystem 5472 Task M Runni 197 1 0.32<br>□ stystem interrupts - Defer Runni 37 0 0.32<br>□ stystem interrupts - Defer Runni 7 0 0.37<br>□ stystem interrupts - Defer Runni 7 0 0.37<br>□ stystem interrupts - Defer Runni 7 0 0.37<br>□ stystem interrupts - Defer Runni 7 0 0.37<br>□ stystem interrupts - Defer Runni 7 0 0.37<br>□ stystem interrupts - Defer Runni 7 0 0.37<br>□ stystem interrupts - Defer Runni 7 0 0.37<br>□ bick • 33248.Brec.Disk (/0 • 2% Highest Addre Time • 188/sec<br>■ Network • 4473 Rbps Network (/0 • 2% Highest Addre Time • 100<br>Memory • 0 Hard Paults/sec • 2% Used Physical Memory • 1 Mbps                                                                                                    | SearchUl.exe                 | 5228       | Search      | Suspe  | 49           | 0           | 0.00   |          |          |
| gyttem         4         NT Ker.,         Runni,         197         1         0.82           batampr.ce         9972         Taki M.,         Runni,         20         0.39           srkohotkee (löcslöreicello         1344         Hott Pr.,         Runni,         20         0.32           srkohotkee (löcslöreicello         1344         Hott Pr.,         Runni,         0         0.27           srkohotkee (netrocs)         476         Hott Pr.,         Runni,         16         0.11           owm.cee         64300         Desito         Runni,         9         0.11                                                                                                    | ⊴ystem         4         NT Ker         Rumini                                                                                                    | ⊴ystem         4         NT Ker         Bushing.cec         Bashing.cec         Bushing.cec         Bashing.cec         Bashing.c    | perfmon.exe                  | 9168       | Resour      | Runni  | 20           | 2           | 2.31   |          |          |
| Sutampore         9772         Task M., Runni,                                                                                                    | □stamp.ece         \$772         Task M., Runni,                                                                                                    | □stamp.ree         9772         Tax Km.         20         0         0.39           □strem interrupts         -         0407 Pm.         Runni.         37         0         0.32           □strem interrupts         -         Defer         Runni         -         0         0.37           □strem interrupts         -         Defer         Runni         -         0         0.37           □dvance         640         Detstre         Runni         9         0         0.11           □dvance         640         Detstre         Runni         9         0         0.11           Diak         53288 Exec Diak kt0         Itstrem kathere time         Itstrem kathere         Itstrem kathere         Itstrem kathere           Network         4473 Rbps Network kt0         Itstrem kathere         Itstrem kathere         Itstrem kathere         Itstrem kathere           Memory         0 Hard Paults/sec         Itstrem Visited Repuisted Memory         Itstrem         Itstrem kathere         Itstrem                                                                                                    | System                       | 4          | NT Ker      | Runni  | 197          | 1           | 0.82   |          | <b>F</b> |
| srchostker (lösslörnichto.)         1944         Most Pir.         Runni                                                                                                    | urbotskeze (Jockferwick)         1344         Hot Fr., Rumil.         37         0         0.32           urbotskeze (intrins)         -1         Offer         Rumil.         -0         0.37           urbotskeze (intrins)         -16         Offer         Rumil.         0         0.37           urbotskeze (intrins)         -0.57         Offer         Rumil.         0         0.37           urbotskeze (intrins)         -0.581a.         Namil.         16         0.11         Disk         0.32           Disk         53246 E/sec Disk I/O         25/s Highest Active Time         •         •         •           Network         4473 Ekps Network I/O         4% Hetwork Utilization         •         •         •           Memory         0 Haid Faulticisec         25% Used Physical Memory         •         •         •                                                                                                    | urbotstere (Jostferricettion, 1344         Hott Pr., Runnil, 37         0         0.32           gyttem Interruption,                                                                                                    | Taskmgr.exe                  | 9572       | Task M      | Runni  | 20           | 0           | 0.39   |          |          |
| System Interrupts                                                                                                    | System Interrupts - Defer Rumil                                                                                                    | System Interrupts - Defer Runni 0 0.27<br>oktobut zer (interrupts) 476 Hot Ph-R Runni 116 0 0.11<br>own.see 440 Deskto Runni 9 0 0.11<br>oktobut zer (interrupts) 4 1 KB/see<br>Diak \$3228 B/see Disk (x0 2/5 Highest Adater Time<br>Network 4472 Rbps Network (x0 2/5 Highest Adater Time<br>Memory ■ 0 Hard Paults/see  20% Used Physical Memory<br>Memory 1 0 Hard Paults/see                                                                                                    | svchost.exe (LocalServiceNo. | 1344       | Host Pr     | Runni  | 37           | 0           | 0.32   | (0.0     |          |
| schottacker (intrics)     476 Host Pr., Runni                                                                                                    | L schottacke (ndtros) 476 Hott Pr., Rumil 116 0 0.11<br>0 dom.ee 6400 Desta.o. Rumil                                                                                                    | L schottkee (ndtrins) 476 Hott Pr., Runni                                                                                                    | System Interrupts            | •          | Deferr      | Runni  |              | 0           | 0.27   | 60 Secon | 35 0%    |
| 0vm.rec         6480         Desito         9         0         0.11 v           Diak         53248 B/scc Diak KO         2/6 Highest Adtive Time            Network         6477) Kbps Network I/O         2/6 Highest Adtive Utilization                                                                                                    | Own.exe     6480     Destion     Rummin     9     0     0.11       Diak     \$3248.Bir/sec     Diak     25% Highest Active Time     Image: Constraint of the second second sec                                                                                |                                                                                                    | svchost.exe (netsvcs)        | 476        | Host Pr     | Runni  | 116          | 0           | 0.11   | Disk     | 1 KB/sec |
| Disk 5248 B/sec Disk I/O 2/5 Highest Active Time C                                                                                                    | Diak         53246 E/jec Diak I/O         20s Highest Active Time         •           Network         4473 Rbps Network I/O         4% Highest Active Time         •           Memory         © Hard Faults/sec         9 20% Used Physical Memory         •           Network         1 Mpp                                                                                                    | Diak     53248 B/sec Disk I/O     2% Highest Active Time       Network     4473 Kkps Metwork I/O     4% Hetwork URikation       Memory     0 Mind Faultuisec     2% Used Physical Memory                                                                                                    | dwm.exe                      | 6480       | Deskto      | Runni  | 9            | 0           | 0.11   | ~        |          |
| Network 4473 Kbpt Network I/O 4% Network Utilization                                                                                                    | Network         4473 Kkps Network UO         4% Network Utilization         Image: Constraint of the state of the state of t | Network 473 kbps Network UO 469 Active Utilization<br>Memory<br>0 Hard Faultusee<br>29% Used Physical Memory<br>0<br>0<br>Network<br>1 Mbps<br>0<br>0<br>0<br>0<br>0<br>0<br>0<br>0<br>0                                                                                                    | Disk 📕                       | 53248 B/se | c Disk I/O  |        | 2% Highest A | ctive Time  |        |          |          |
|                                                                                                    | Memory D Hard Faulti/sec Ptysical Memory  Network 1 Mop                                                                                                    | Memory D Hard Faults/sec Physical Memory V                                                                                                    | Network                      | 4473 Kbps  | Network I/O |        | 4% Network   | Utilization | 6      |          |          |
| Memory O Hard Faults/sec 29% Used Physical Memory V Network 11Mb                                                                                                    | rework (mp)                                                                                                    |                                                                                                    | Memory 📕                     | 0 Hard Fau | ilts/sec    |        | 29% Used Ph  | rsical Men  | tory   | Network  | 0        |
|                                                                                                    |                                                                                                    |                                                                                                    |                              |            |             |        |              |             |        |          |          |

## Chipsets

All tablets communicate with the CPU through the chipset. This tablet is shipped with Intel 100 Series chipset.

#### Downloading the chipset driver

- 1. Turn on the tablet.
- 2. Go to www.dell.com/support.
- 3. Tap Product Support, enter the Service Tag of your tablet, and then tap Submit.

**NOTE:** If you do not have the Service Tag, use the autodetect feature or manually browse for your tablet model.

- 4. Tap Drivers and Downloads.
- 5. Select the operating system installed on your tablet.
- 6. Scroll down the page, expand Chipset, and select your chipset driver.
- 7. Tap Download File to download the latest version of the chipset driver for your tablet.
- 8. After the download is complete, navigate to the folder where you saved the driver file.
- 9. Double-tap the chipset driver file icon and follow the instructions on the screen.

#### Identifying the chipset in Device Manager on Windows 10

- 1. Tap All Settings 🛱 on the Windows 10 Charms Bar.
- 2. From the Control Panel, select Device Manager.
- 3. Expand System Devices and search for the chipset.

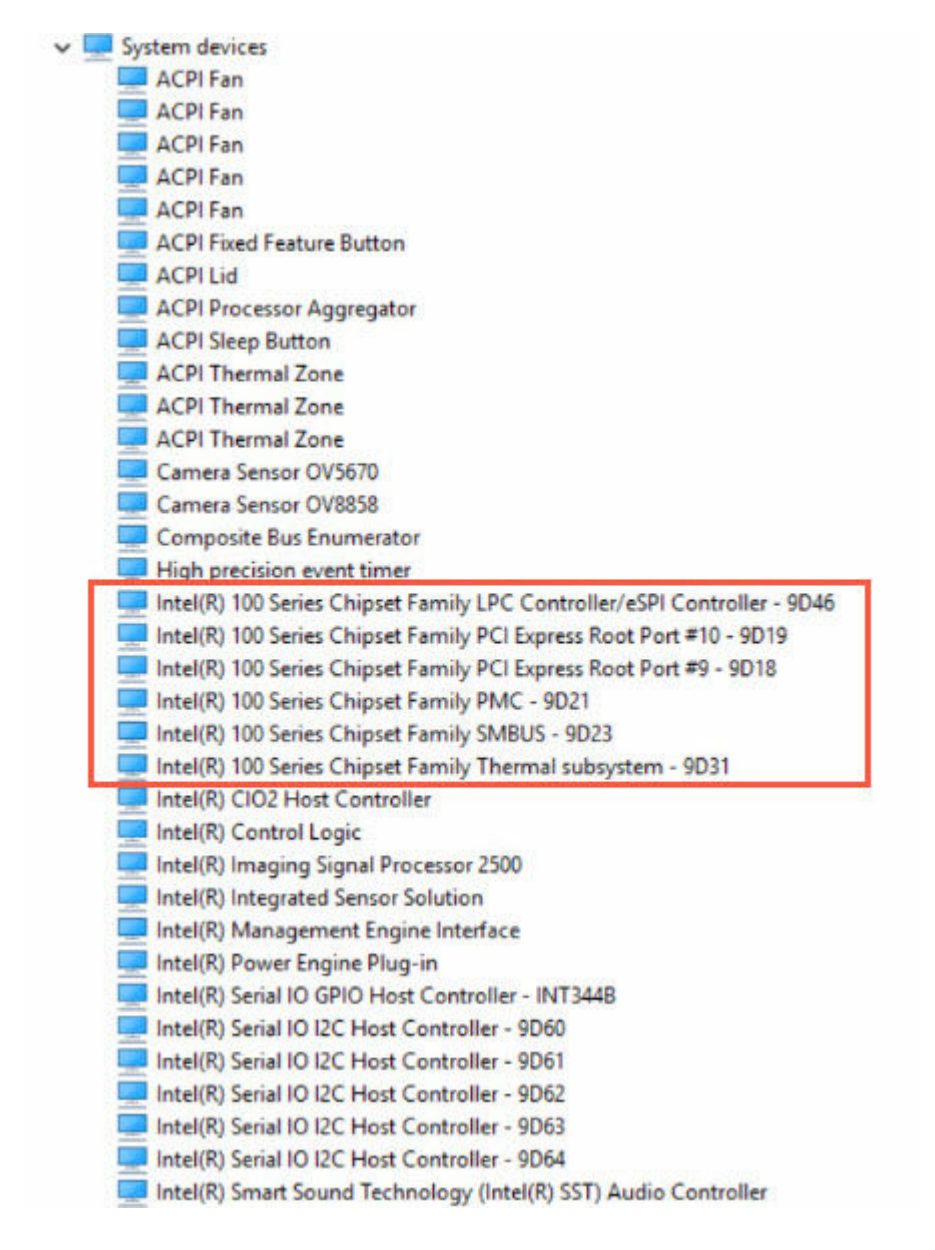

#### Identifying chipset in Device Manager on Windows 8

- 1. Tap Settings 🗘 on the Windows 8.1 Charms Bar.
- 2. From the Control Panel, select Device Manager.
- 3. Expand System Devices and search for the chipset.

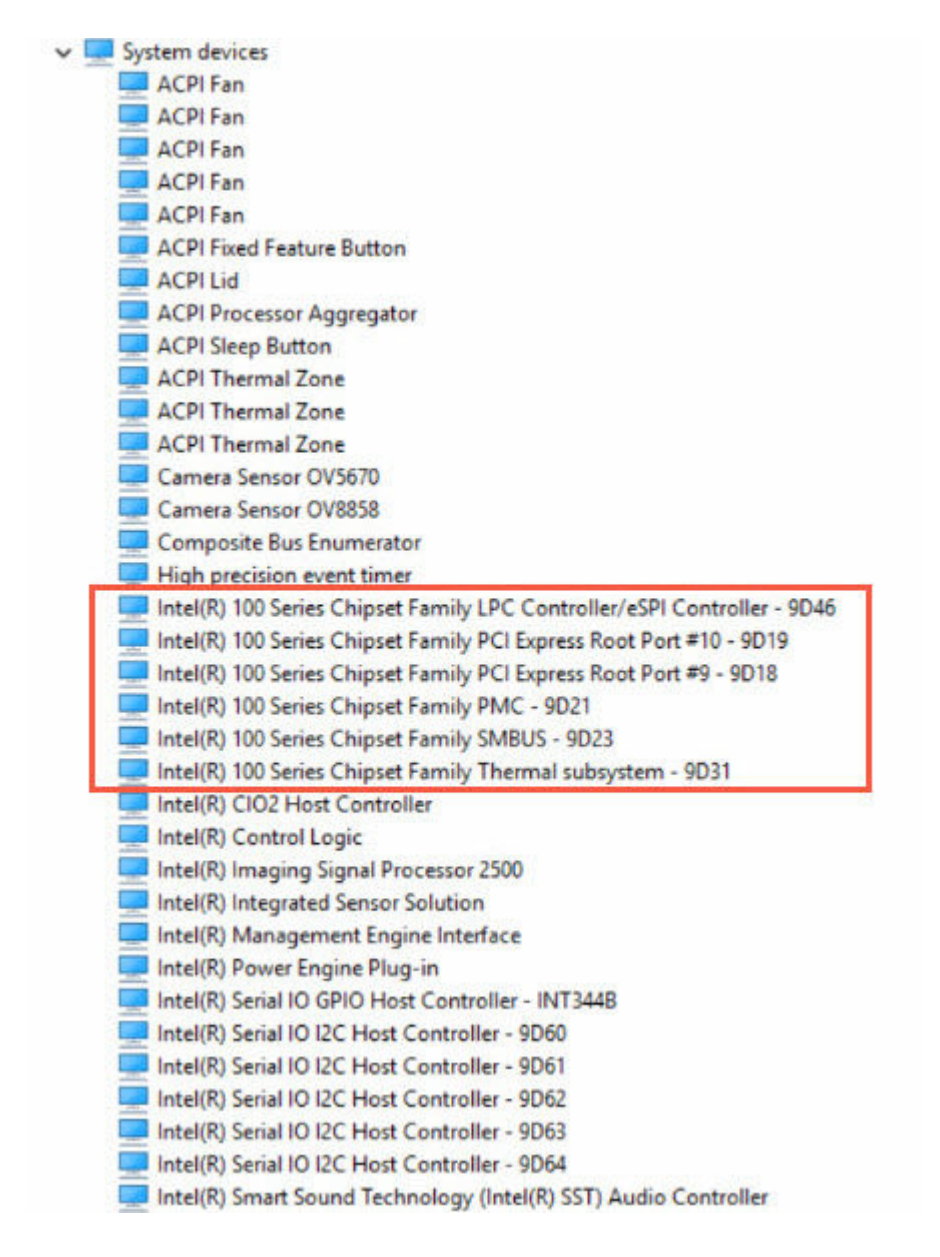

## **Graphic options**

This tablet consists of the Intel HD Graphics 515 graphics chipset.

#### **Downloading Driver**

- 1. Turn on the tablet.
- 2. Go to www.dell.com/support.
- 3. Tap Product Support, enter the Service Tag of your tablet, and then tap Submit.

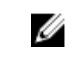

**NOTE:** If you do not have the Service Tag, use the auto detect feature or manually browse for your tablet model.

#### 4. Tap Drivers and Downloads.

- 5. Select the operating system installed on your tablet.
- 6. Scroll down the page and select the graphic driver to install.
- 7. Tap Download File to download the graphic driver for your tablet.
- 8. After the download is complete, navigate to the folder where you saved the graphic driver file.
- 9. Double-tap the graphic driver file icon and follow the instructions on the screen.

#### Identifying the display adapter

- 1. Start the Search Charm and select Settings.
- 2. Type Device Manager in the search box and tap Device Manager from the left pane.
- 3. Expand Display adapters.

The display adapters are displayed.

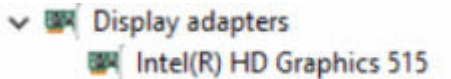

#### Changing the screen resolution

- 1. Press and hold the desktop screen and select Display Settings.
- 2. Tap Advanced display settings.
- **3.** Select the required resolution from the drop-down list and tap **Apply**.

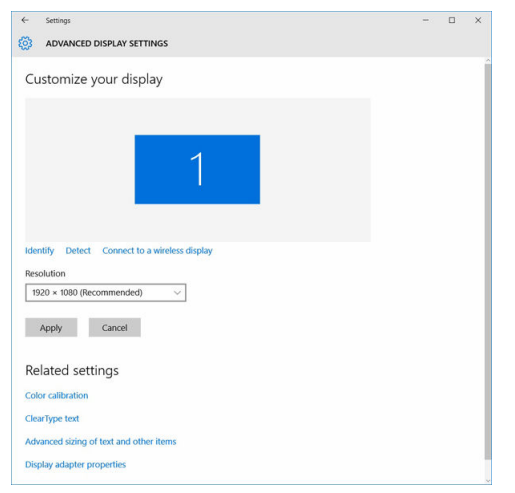

#### Rotating the display

- Press and hold on the desktop screen. A sub menu is displayed.
- 2. Select Graphic Options  $\rightarrow$  Rotation and choose on of the following:
  - Rotate to Normal
  - Rotate to 90 Degrees
  - Rotate to 180 Degrees
  - Rotate to 270 Degrees

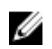

**NOTE:** The Display can also be rotated using the following key combinations:

- Ctrl + Alt + Up arrow key (Rotate to normal)
- Right arrow key (Rotate 90 degrees)
- Down arrow key (Rotate 180 degrees)
- Left arrow key (Rotate 270 degrees)

#### **Display options**

This tablet has 10.8-inch FHD with 1920 x 1080 resolution (maximum).

#### Adjusting brightness in Windows 10

To enable or disable automatic screen brightness adjustment:

- 1. Swipe-in from the right edge of the display to access the Action Center.
- **2.** Tap All Settings  $\bigcirc \rightarrow$  System  $\rightarrow$  Display.
- 3. Use the Adjust my screen brightness automatically slider to enable or disable automatic-brightness adjustment.

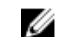

**NOTE:** You can also use the **Brightness level** slider to adjust the brightness manually.

#### Adjusting brightness in Windows 8

To enable or disable automatic screen brightness adjustment:

- **1.** Swipe-in from the right edge of the display to access the Charms menu.
- 2. Tap Settings  $\clubsuit \rightarrow$  Change PC Settings  $\rightarrow$  PC and devices  $\rightarrow$  Power and sleep.
- 3. Use the Adjust my screen brightness automatically slider to enable or disable automatic-brightness adjustment.

#### Cleaning the display

- 1. Check for any smudges or areas that has to be cleaned.
- 2. Use a microfiber cloth to remove any obvious dust and gently brush off any dirt particles.
- 3. Proper cleaning kits should be used to clean and keep your display in a crisp clear pristine condition.

**NOTE:** Never spray any cleaning solutions directly on the screen; spray it to the cleaning cloth.

4. Gently wipe the screen in a circular motion. Do not press hard on the cloth.

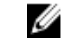

NOTE: Do not press hard or touch the screen with your fingers or you may leave oily prints and smears.

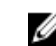

**NOTE:** Do not leave any liquid on the screen.

- 5. Remove all excess moisture as it may damage your screen.
- 6. Let the display dry thoroughly before you turn it on.
- 7. For stains that are hard to remove, repeat this procedure till the display is clean.

#### Using touch screen in Windows 10

Follow these steps to enable or disable the touch screen:

- 1. Go to the Charms Bar and tap All Settings
- 2. Tap Control Panel.
- 3. Tap Pen and Input Devices in the Control Panel.
- 4. Tap the Touch tab.
- 5. Select Use your finger as an input device to enable the touch screen. Clear the box to disable the touch screen.

#### Using touch screen in Windows 8

Follow these steps to enable or disable the touch screen:

- 1. Go to the Charms Bar and tap Settings 📿
- 2. Tap Control Panel.
- 3. Tap Pen and Input Devices in the Control Panel.
- 4. Tap the Touch tab.
- 5. Select Use your finger as an input device to enable the touch screen. Clear the box to disable the touch screen.

#### Connecting to external display devices

Follow these steps to connect your tablet to an external display device:

- 1. Ensure that the projector is turned on and plug the projector cable into a video port on your tablet.
- 2. Press the Windows logo+P key.
- 3. Select one of the following modes:
  - PC screen only
  - Duplicate
  - Extend
  - Second Screen only

**NOTE:** For more information, see the document that shipped with your display device.

## Realtek ALC3266–CG Waves MaxxAudio Pro controller

This tablet ships with integrated Realtek ALC3266–CG Waves MaxxAudio Pro controller. It is a High Definition audio codec designed for Windows desktop and mobile tablets.

#### Downloading the audio driver

- 1. Turn on the tablet.
- 2. Go to www.dell.com/support.
- 3. Tap Product Support, enter the Service Tag of your tablet and tap Submit.

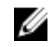

NOTE: If you do not have the Service Tag, use the autodetect feature or manually browse for your tablet model.

#### 4. Tap Drivers and Downloads.

- 5. Select the operating system installed on your tablet.
- 6. Scroll down the page and expand Audio.
- 7. Select the audio driver.
- 8. Tap Download File to download the latest version of the audio driver for your tablet.
- 9. After the download is complete, navigate to the folder where you saved the audio driver file.
- **10.** Double-tap the audio driver file icon and follow the instructions on the screen.

#### Identifying the audio controller in Windows 10

- 1. Start the Search Charm and select All Settings
- 2. Type Device Manager in the search box and select **Device Manager** from the left pane.
- 3. Expand Sound, video and game controllers.

The audio controller is displayed.

| Before installation                                                                                   | After installation                                                                                                    |  |
|----------------------------------------------------------------------------------------------------|----------------------------------------------------------------------------------------------------|--|
| Sound, video and game controllers<br>J High Definition Audio Device<br>J High Definition Audio Device | <ul> <li>Sound, video and game controllers</li> <li>Intel(R) AVStream Camera 2500</li> <li>Intel(R) Display Audio</li> <li>Realtek High Definition Audio(SST)</li> </ul> |  |

#### Identifying the audio controller in Windows 8

- 1. Start the Search Charm and select Settings 🗭.
- 2. Type Device Manager in the search box and select Device Manager from the left pane.
- 3. Expand Sound, video and game controllers.

The audio controller is displayed.

| Before installation                                                                                                    | After installation                                                                                                    |  |
|----------------------------------------------------------------------------------------------------|----------------------------------------------------------------------------------------------------|--|
| <ul> <li>Sound, video and game controllers</li> <li>High Definition Audio Device</li> <li>High Definition Audio Device</li> </ul> | <ul> <li>✓ щ Sound, video and game controllers</li> <li>щ Intel(R) AVStream Camera 2500</li> <li>щ Intel(R) Display Audio</li> <li>щ Realtek High Definition Audio(SST)</li> </ul> |  |

#### Changing the audio settings

- 1. Start the Search Charm and type Dell Audio in the search box.
- 2. Start the Dell Audio utility from the left pane.

#### WLAN cards

This tablet supports the Intel Dual Band Wireless AC 8260 WLAN card.

#### Downloading the WLAN driver

- 1. Turn on the tablet.
- 2. Go to www.dell.com/support.
- 3. Tap Product Support, enter the Service Tag of your tablet, and then tap Submit.

**NOTE:** If you do not have the Service Tag, use the autodetect feature or manually browse for your tablet model.

- 4. Tap Drivers and Downloads.
- 5. Select the operating system installed on your tablet.
- 6. Scroll down the page, expand Network, and select the WLAN driver.

**NOTE:** The WLAN driver varies depending on the WLAN card in the tablet.

- 7. After the download is complete, navigate to the folder where you saved the driver file.
- 8. Double-tap the WLAN driver file icon and follow the instructions on the screen.

## Hard drive options

This tablet has the following mSATA solid-state drive options:

- 128 GB solid-state drive
- 256 GB solid-state drive
- 512 GB solid-state drive
- 256 GB self-encrypting drive

#### Identifying the hard drive in Windows 10

- 1. Tap All Settings to on the Windows 10 Charms Bar.
- 2. Tap Control Panel, select Device Manager , and expand Disk drives. The hard drive is listed under Disk drives.
  - Disk drives

LITEON L8H-128V2G-11 M.2 2280 128GB

#### Identifying the hard drive in Windows 8

- 1. Tap Settings 🌣 on the Windows 8 Charms Bar.
- 2. Tap Control Panel, select Device Manager, and expand Disk drives. The hard drive is listed under Disk drives.
  - Disk drives

LITEON L8H-128V2G-11 M.2 2280 128GB

#### **Entering BIOS setup**

- **1.** Turn on or restart your tablet.
- 2. When the Dell logo appears, perform one of the following actions to enter the BIOS setup program:

- With keyboard Tap F2 until the Entering BIOS setup message appears. To enter the Boot selection menu, tap F12.
- Without keyboard When the **F12 boot selection** menu is displayed, press the Volume Down button to enter BIOS setup. To enter the Boot selection menu, press the Volume Up button.

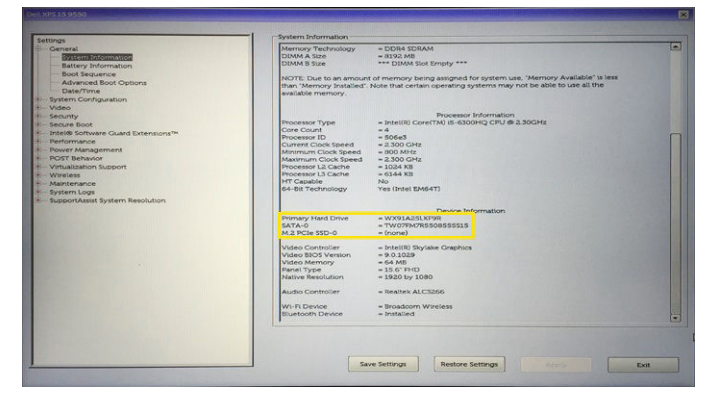

Hard drive is listed under the System Information under the General group.

#### **Camera features**

This tablet comes with 5 MP fixed focus front-facing camera and 8 MP auto focus rear-facing camera with the image resolution of 1920 x 1080 (maximum).

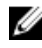

**NOTE:** On Windows 8.1 and Windows 10 tablets, Dell Webcam Central Software will not be available. Use the built-in Camera App.

#### Identifying the camera in Device Manager on Windows 10

- 1. In the Search box, type device manager, and tap to start it.
- 2. Under Device Manager, expand Imaging devices.
  - Imaging devices

🔚 Intel(R) RealSense(TM) 3D Camera (R200) Depth

- The Intel(R) RealSense(TM) 3D Camera (R200) Left-Right
- The Intel(R) RealSense(TM) 3D Camera (R200) RGB

#### Identifying the camera in Device Manager on Windows 8

- 1. Start the Charms Bar from the desktop interface.
- 2. Select Control Panel.
- 3. Select Device Manager and expand Imaging devices.

✓ ➡ Imaging devices

🔚 Intel(R) RealSense(TM) 3D Camera (R200) Depth

🔚 Intel(R) RealSense(TM) 3D Camera (R200) Left-Right

The Intel(R) RealSense(TM) 3D Camera (R200) RGB

#### Starting the camera

To start the camera, open an application that uses the camera. For instance, if you tap the Dell webcam central software or the Skype software that is shipped with the tablet, the camera turns on. Similarly, if you are chatting on the internet and the application requests to access the webcam, the webcam turns on.

#### Starting the Camera App

1. Tap the Windows button and select All apps.

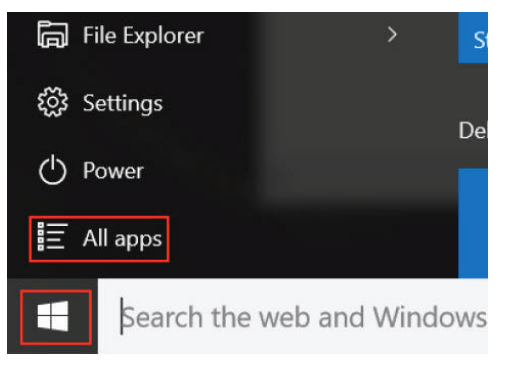

2. Select Camera from the apps list.

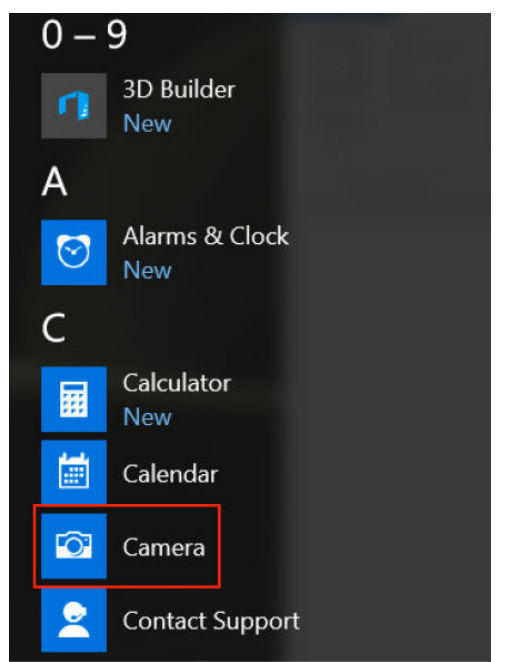

3. If the Camera App is not available in the apps list, search for it.

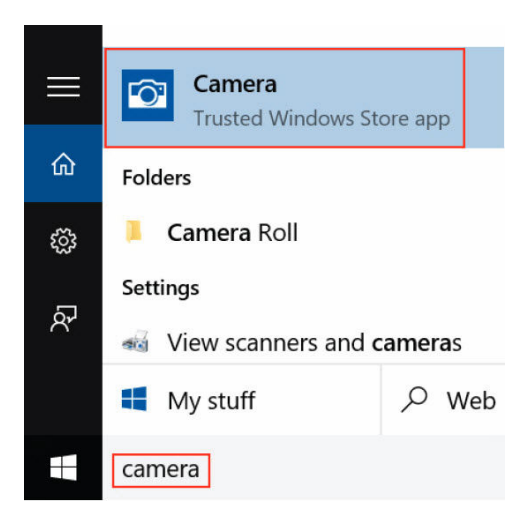

#### **Memory features**

In this tablet, the memory (RAM) is a part of the system board. This tablet supports 4 GB and 8 GB LPDDR3 memory, up to 1600 MHz.

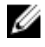

**NOTE:** Since memory is part of the system board, it cannot be upgraded as a separate module. If the technical support determines that the memory is the cause of an issue, replace the system board.

#### Verifying system memory in Windows 10

- **1.** Tap the Windows button and select All Settings  $\stackrel{\text{CO}}{\longrightarrow} \rightarrow$  System .
- 2. Under System, tap About.

#### Verifying system memory in Windows 8

- 1. From your desktop, start the Charms Bar.
- 2. Select Control Panel and then select System.

#### Verifying system memory in setup

- 1. Turn on or restart your tablet.
- 2. Perform one of the following actions after the Dell logo is displayed:
  - With keyboard Tap F2 until the Entering BIOS setup message appears. To enter the Boot selection menu, tap F12.
  - Without keyboard When the **F12 boot selection** menu is displayed, press the Volume Down button to enter BIOS setup. To enter the Boot selection menu, press the Volume Up button.
- **3.** On the left pane, select **Settings**  $\rightarrow$  **General**  $\rightarrow$  **System Information**, The memory information is displayed on the right pane.

#### Testing memory using ePSA

- **1.** Turn on or restart your tablet.
- 2. Perform one of the following actions after the Dell logo is displayed:
  - With keyboard Press F2.
  - Without keyboard Press and hold the **Volume Up** button when the Dell logo is displayed on the screen. When the F12 boot selection menu is displayed, select **Diagnostics** from the boot menu, and press Enter.

The PreBoot System Assessment (PSA) starts on your tablet.

**NOTE:** If you wait too long and the operating system logo appears, continue to wait until you see the desktop. Turn off the tablet and try again.

#### Intel chipset drivers

Verify if the Intel chipset drivers are already installed in the tablet.

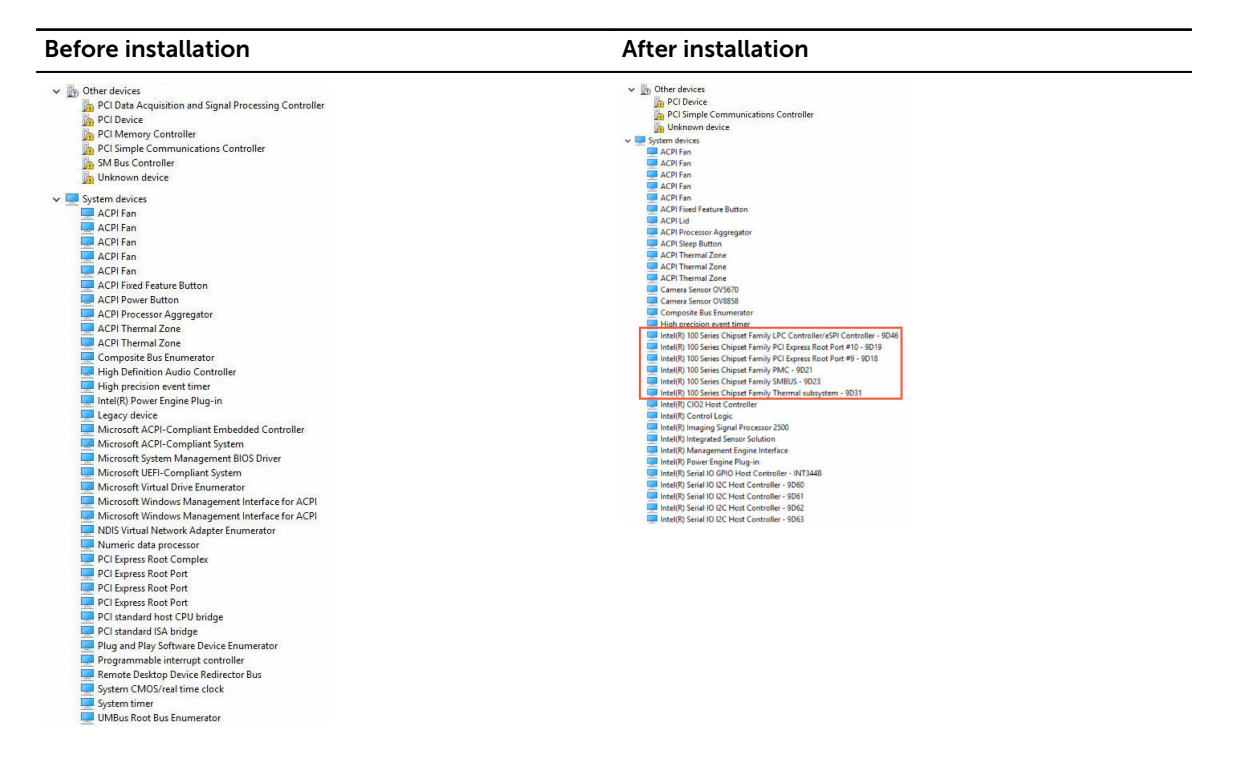

#### **Intel HD Graphics drivers**

Verify if the Intel HD Graphics drivers are already installed in the tablet.

| Before installation                                                                                                    | After installation                                                                                                    |
|----------------------------------------------------------------------------------------------------|----------------------------------------------------------------------------------------------------|
| ✓ IM Display adapters<br>Microsoft Basic Display Adapter                                                                                        | ✓ ■ Display adapters     ■ Intel(R) HD Graphics 515     ✓ ■ Sound, video and game controllers     ■ Intel(R) AVStream Compare 3500 |
| <ul> <li>✓ all Sound, video and game controllers</li> <li>all High Definition Audio Device</li> <li>all High Definition Audio Device</li> </ul> | Intel(R) Avsiteam Camera 2000     Intel(R) Display Audio     Realtek High Definition Audio(SST)                                    |
| Realtek HD audio drivers                                                                                                    |                                                                                                    |

Verify if the Realtek audio drivers are already installed in the tablet.

| Before installation                                                                                                    | After installation |
|----------------------------------------------------------------------------------------------------|--------------------|
| <ul> <li>Audio inputs and outputs</li> <li>Microphone (High Definition Audio Device)</li> <li>Speakers (High Definition Audio Device)</li> <li>Sound, video and game controllers</li> <li>High Definition Audio Device</li> <li>High Definition Audio Device</li> <li>Intel(R) Display Audio</li> </ul> |                    |

#### Realtek RTS5242-GR Card Reader drivers

Verify if the Realtek RTS5242-GR Card Reader drivers are already installed in the tablet.

| device            |                                        |
|-------------------|----------------------------------------|
| echnology devices |                                        |
| k                 | echnology devices<br>k PCIE CardReader |

#### **Realtek LAN network drivers**

Verify if the Realtek LAN network drivers are already installed in the tablet.

| Before installation                                                               | After installation                                                                                                    |
|-----------------------------------------------------------------------------------|----------------------------------------------------------------------------------------------------|
| <ul> <li>Metwork adapters</li> <li>Intel(R) Dual Band Wireless-AC 3165</li> </ul> | <ul> <li>         Network adapters         Bluetooth Device (Personal Area Network)         Bluetooth Device (RFCOMM Protocol TDI)         EM7455         Intel(R) Dual Band Wireless-AC 8260     </li> </ul> |

## Intel Wireless 3165 WiFi and Bluetooth drivers

Verify if the Intel Wireless 3165 WiFi and Bluetooth drivers are already installed in the tablet.

| Before installation                                           | After installation                                                                                                    |
|---------------------------------------------------------------|----------------------------------------------------------------------------------------------------|
| ✓ ■ Network adapters<br>■ Intel(R) Dual Band Wireless-AC 3165 | <ul> <li>✓ S Bluetooth</li> <li>S Intel(R) Wireless Bluetooth(R)</li> <li>S Microsoft Bluetooth Enumerator</li> <li>S Microsoft Bluetooth LE Enumerator</li> <li>✓ Metwork adapters</li> <li>Bluetooth Device (Personal Area Network)</li> <li>S Bluetooth Device (RFCOMM Protocol TDI)</li> <li>C ENT455</li> <li>Intel(R) Dual Band Wireless-AC 8260</li> </ul> |

# **Entering BIOS setup program**

#### With keyboard

- 1. Connect your tablet to the keyboard dock or connect a USB-enabled keyboard to your tablet.
- 2. Press the power button to turn on your tablet.
- 3. When the Dell logo is displayed, press F2.

#### Without keyboard

- 1. Press the power button to turn on your tablet.
- 2. Press and hold the Volume Up button when the Dell logo appears on the screen.
- 3. When the F12 boot selection menu appears, select **BIOS Setup** using the Volume Up button.
- 4. Press the Volume Down button to enter BIOS setup program.

#### **Flashing the BIOS**

You may need to flash (update) the BIOS when an update is available or when you replace the system board. To flash the BIOS:

- 1. Turn on the tablet.
- 2. Go to www.dell.com/support.
- 3. Tap Product Support, enter the Service Tag of your tablet and tap Submit.

**NOTE:** If you do not have the Service Tag, use the auto-detect feature or manually browse for your tablet model.

- 4. Tap Drivers and downloads.
- 5. Select the operating system installed on your tablet.
- 6. Scroll down the page and expand BIOS.
- 7. Tap Download File to download the latest version of the BIOS for your tablet.
- **8.** Save the file and, once the download is complete, navigate to the folder where you saved the BIOS update file.
- 9. Double-tap the BIOS update file icon and follow the instructions on the screen.

# **Specifications**

| Dimensions and weight                      |                                                                                                    |  |
|--------------------------------------------|----------------------------------------------------------------------------------------------------|--|
| Thickness                                  | 8.1 mm (0.32 in.)                                                                                                    |  |
| Width                                      | 290.9 mm (11.45 in.)                                                                                                    |  |
| Height                                     | 192.9 mm (7.59 in.)                                                                                                    |  |
| Weight (starting at)                       | 0.73 kg (1.61 lb)                                                                                                    |  |
| System information                         |                                                                                                    |  |
| Processor                                  | 6th Generation Intel Core m Processor                                                                                                    |  |
| Operating system                           | Windows 10 or Windows 8.1                                                                                                    |  |
| RAM                                        | LPDDR3                                                                                                    |  |
| Storage                                    | <ul> <li>128 GB solid-state drive</li> <li>180 GB solid-state drive</li> <li>256 GB solid-state drive</li> <li>360 GB solid-state drive</li> <li>512 GB solid-state drive</li> <li>256 GB SED solid-state drive</li> <li>256 GB PCIe solid-state drive</li> <li>512 GB PCIe solid-state drive</li> </ul> |  |
| Type                                       |                                                                                                    |  |
| Speed                                      | 1600 MHz                                                                                                    |  |
| Configurations supported                   | 4 GB and 8 GB                                                                                                    |  |
| Ports and connectors                       |                                                                                                    |  |
| Audio                                      | One headset port (headphone and microphone combo)                                                                                                    |  |
| microSD card                               | One microSD-card slot                                                                                                    |  |
| micro-SIM card                             | One micro SIM-card slot (optional)                                                                                                    |  |
| Thunderbolt 3 ports (USB-C)/charging ports | Two Thunderbolt 3 ports (USB-C)/charging ports                                                                                                    |  |

| Communications       |                          |                      |                                    |
|----------------------|--------------------------|----------------------|------------------------------------|
| Wi-Fi                |                          | Dual-band 802.11ac   |                                    |
| Bluetooth            |                          | Bluetooth 4.1 LE     |                                    |
| Video controller     |                          |                      |                                    |
| Туре                 |                          | Intel HD graphics 51 | 5                                  |
| Display              |                          |                      |                                    |
| Туре                 |                          | 12.5-inch full HD    |                                    |
|                      |                          | 12.5-inch ultra HD   |                                    |
| Resolution:          |                          |                      |                                    |
| FHD                  |                          | 1920 x 1080          |                                    |
| UHD                  |                          | 3840 x 2160          |                                    |
| Aspect ratio         |                          | 16:9                 |                                    |
| Brightness           |                          | 360 nits             |                                    |
| Viewing angle        |                          | 85                   |                                    |
| Contrast ratio       |                          | 1500:01              |                                    |
| Color depth          |                          | 16.7 M               |                                    |
| Camera               |                          |                      |                                    |
|                      | Front-facing             | l camera             | Rear-facing camera                 |
| Туре                 | 5 MP - Fixed             | focus                | 8 MP - Auto focus                  |
| Resolution:          |                          |                      |                                    |
| Still image          | 2592 x 1944              |                      | 3296 x 2520                        |
| Video                | 1920 x 1080<br>(maximum) | at 30 fps            | 3296 x 2520 at 30 fps<br>(maximum) |
| Power adapter        |                          |                      |                                    |
| Input voltage        |                          | 120 VAC-240 VAC      |                                    |
| Input frequency      |                          | 50 Hz-60 Hz          |                                    |
| Input current        |                          | 1.30 A               |                                    |
| Output current       |                          | 1.5 A                |                                    |
| Rated output voltage |                          | 20 VDC               |                                    |
| Temperature range:   |                          |                      |                                    |
| Operating            |                          | 0°C to 40°C (32°F to | o 104°F)                           |
| Storage              |                          | -40°C to 70 °C (-40  | 0°F to 158°F)                      |

#### Environmental requirements

| Temp                               | erature range: |                                            |  |
|------------------------------------|----------------|--------------------------------------------|--|
|                                    | Operating      | 0°C to 35 °C (32°F to 95 °F)               |  |
|                                    | Non-operating  | -40°C to 65 °C (-40°F to 149 °F)           |  |
| Relative humidity (maximum):       |                |                                            |  |
|                                    | Operating      | 10% to 90% (non-condensing)                |  |
|                                    | Non-operating  | 5% to 95% (non-condensing)                 |  |
| Altitude (maximum, unpressurized): |                |                                            |  |
|                                    | Operating      | -15.20 m to 3048 m (-50 ft to 10,000 ft)   |  |
|                                    | Storage        | -15.20 m to 10,668 m (-50 ft to 35,000 ft) |  |
|                                    |                |                                            |  |

| Keyboard  |                                                        |
|-----------|--------------------------------------------------------|
| Width     | 269.90 mm (10.63 in.)                                  |
| Height    | 104.95 mm (4.13 in.)                                   |
| Thickness | 3.85 mm (0.15 in.)                                     |
| Weight    | 0.55 kg (1.22 lb)                                      |
| Туре      | Full-size, backlit chiclet keys with 1.9 mm key travel |

# Getting help and contacting Dell

## Self-help resources

You can get information and help on Dell products and services using these self-help resources:

Information about Dell products and services www.dell.com Windows 81 and Windows 10 Windows 10 Get started app Windows 81 Help + Tips app 2Accessing help in Windows 8, Windows 8.1, and Windows 10 press Enter. Accessing help in Windows 7 Troubleshooting information, user manuals, setup instructions, product specifications, technical help blogs, drivers, software updates, and so on Learn about your operating system, setting up and

using your tablet, data backup, diagnostics, and so on.

In Windows search, type Help and Support, and Click Start  $\rightarrow$  Help and Support. www.dell.com/support/windows www.dell.com/support/linux

See Me and My Dell at www.dell.com/support/ manuals.

## **Contacting Dell**

To contact Dell for sales, technical support, or customer service issues, see www.dell.com/contactdell.

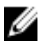

NOTE: Availability varies by country and product, and some services may not be available in your country.

Online help for operating system

Dell Help & Support app

www.dell.com/support

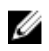

**NOTE:** If you do not have an active internet connection, you can find contact information on your purchase invoice, packing slip, bill, or Dell product catalog.